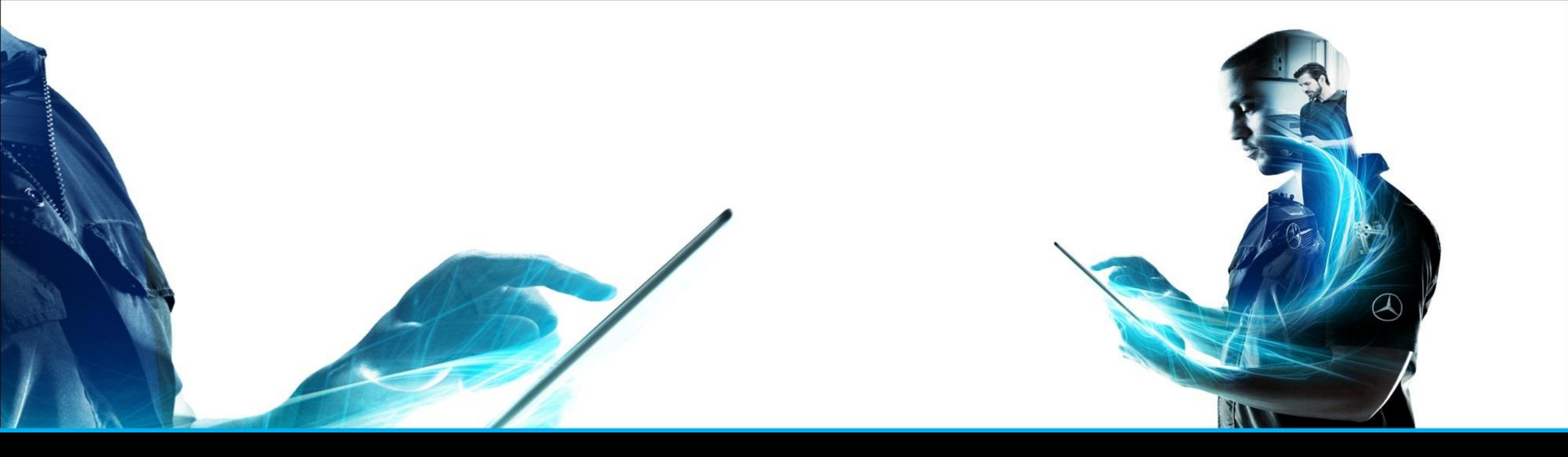

## **ISP** Parts Information

### Guida rapida

Gestione prodotto ISP Parts Information – maggio 2021

Mercedes-Benz Das Beste oder nichts. The provided documents are created and owned by Mercedes-Benz Group. Processes and contents may vary for customer of Daimler Truck AG.

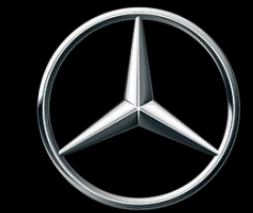

## ISP Parts Information offre un supporto ottimale nella ricerca componenti.

|                  |                                | Pa                | arts Information                             |               |      |
|------------------|--------------------------------|-------------------|----------------------------------------------|---------------|------|
| »                | Modello o n. di identificazion | e del veicolo ← S | Selezionare una o <mark>e</mark> ntrambe → N | I. categorico | it v |
|                  | Autovettura                    | Fuoristrada       | Van                                          | Autocarro     | Bus  |
| ۱<br>۳           |                                |                   |                                              |               |      |
| ē                |                                |                   |                                              |               |      |
| Ē                |                                |                   |                                              |               |      |
| Q                | Unimoş                         | MB-               | Trac smar                                    | t Powersyst   | em   |
| <sup>а</sup> "&. |                                |                   |                                              |               |      |
| ()               |                                |                   |                                              |               |      |
|                  | 10                             | 5 00              |                                              |               |      |
| 0                |                                |                   |                                              |               |      |
| হ্য              | Werte Benutzer,                |                   |                                              |               |      |

### Panoramica di ISP Parts Information

**ISP Parts Information** è la soluzione innovativa per la ricerca dei componenti che mette a disposizione dell'utente informazioni rilevanti sul veicolo e sull'ordine in modo efficiente e chiaro.

Questo documento fornisce una rapida panoramica di **ISP Parts Information** facilitando in questo modo l'accesso a un modo di lavoro più confortevole.

Link: <u>https://aftersales.mercedes-benz.com/</u>

### Impostazioni della lingua / Impostazione della lingua utente

| After-Sales Platform                                     |                                                     |                              |                                              |                     |                     |                                         | III 🕂 🔳  |
|----------------------------------------------------------|-----------------------------------------------------|------------------------------|----------------------------------------------|---------------------|---------------------|-----------------------------------------|----------|
| Buon giorno                                              |                                                     |                              |                                              |                     |                     | Menu                                    | ×        |
| DAIMLER                                                  |                                                     |                              |                                              | Welcome Test-User   | Log off<br>D-is-WhO | UTENTE<br>Test-User                     | G        |
| My data My organization Info<br>My data > Modify my data |                                                     |                              |                                              |                     | INT                 | AZIENDA                                 | 0        |
| Iest-User                                                | User ID:<br>Last name:<br>First name:               | Carrie Carriero<br>Test-User | Email:<br>Mobile:<br>Telephone:              |                     |                     | ② Impostazioni ::                       |          |
| Modify my data<br>My applications<br>Manage accounts     | Title:     Preferred name:     Middle initial:      |                              | Fax:<br>Working organization:<br>Department: |                     |                     | Dealer Who-is-Who Impost     Assistenza | azioni 🗗 |
| This section enables you to modify your master data.     | Name prefix:<br>Local first name:<br>Local surname: |                              | Room number:<br>(i) Preferred language:      | English (en)        |                     | 🖹 Argomenti legali                      | ~        |
|                                                          | Save modifications                                  |                              | -                                            | Reset modifications |                     |                                         |          |

In "**Dealer Who-is-Who Impostazioni**" è possibile modificare la «**Preferred language**" (Lingua preferita).

Nella voce di menu "**Modify my data**" (Modifica dei miei dati) selezionare **preferred language** (lingua preferita) e salvare le modifiche apportate.

Le modifiche saranno attive al successivo accesso a Informazione componenti.

### Sommario

| N.  | Argomento                                                                | Pagina |
|-----|--------------------------------------------------------------------------|--------|
| 1.  | Accesso e determinazione del veicolo                                     | 6      |
| 2.  | Liste spesa                                                              | 9      |
| 3.  | Cambio rapido del veicolo (immissione numero FIN/VIN)                    | 10     |
| 4.  | ISP Parts Information – Ricerca di componenti                            | 11     |
| 5.  | Visualizzazione di gruppi principali, sottogruppi e lista dei componenti | 13     |
| 6.  | Tavola                                                                   | 16     |
| 7.  | Funzione di stampa                                                       | 18     |
| 8.  | Informazioni dettagliate sul numero posizione                            | 19     |
| 9.  | Appunti e informazioni aggiuntive sul veicolo                            | 23     |
| 10. | Gestione del carrello                                                    | 27     |
| 11. | Funzione di ricerca                                                      | 32     |
| 12. | Stampa di etichette per gli attrezzi speciali                            | 41     |
| 13. | Panoramica delle impostazioni utente                                     | 42     |
| 14. | Rilevamento di errori e requisiti                                        | 43     |

1. Accesso e determinazione del veicolo

### Accesso a ISP Parts Information dall'After-Sales Platform

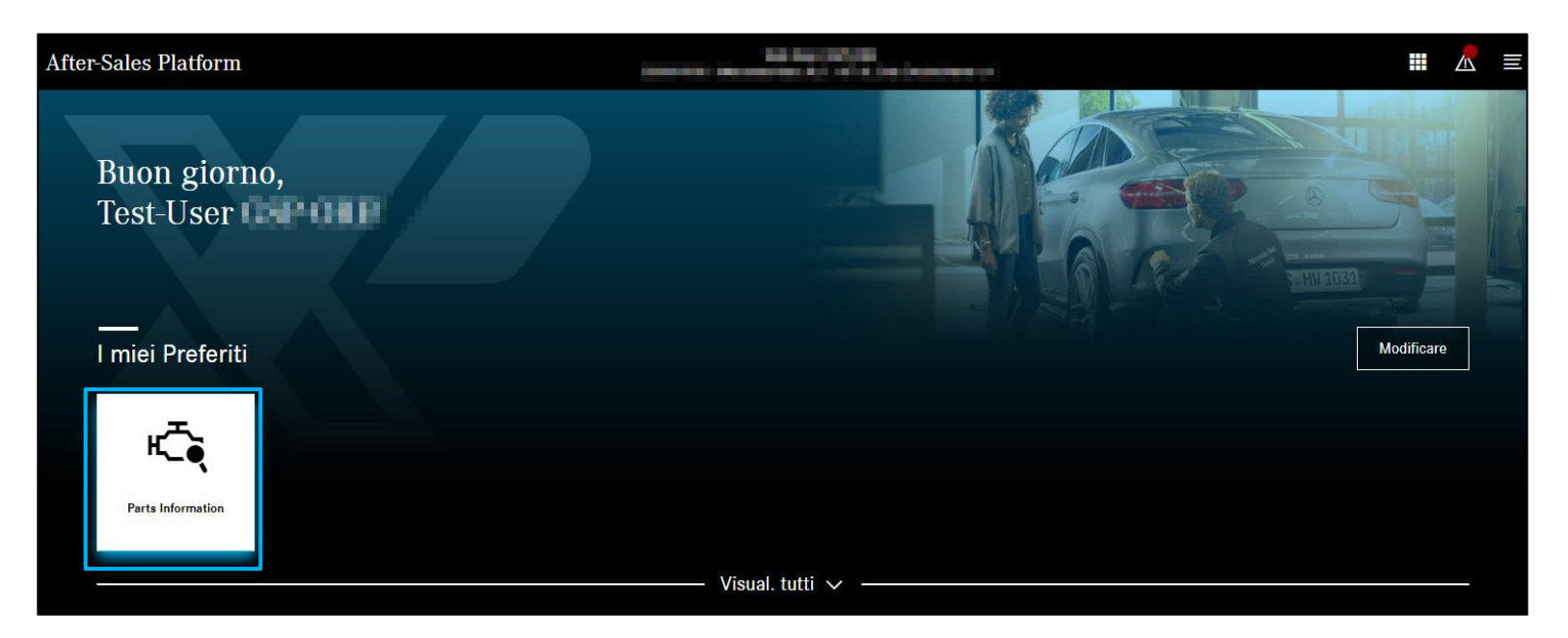

Facendo clic sull'applicazione Informazione componenti si giunge direttamente alla schermata di ricerca.

### Barra di navigazione

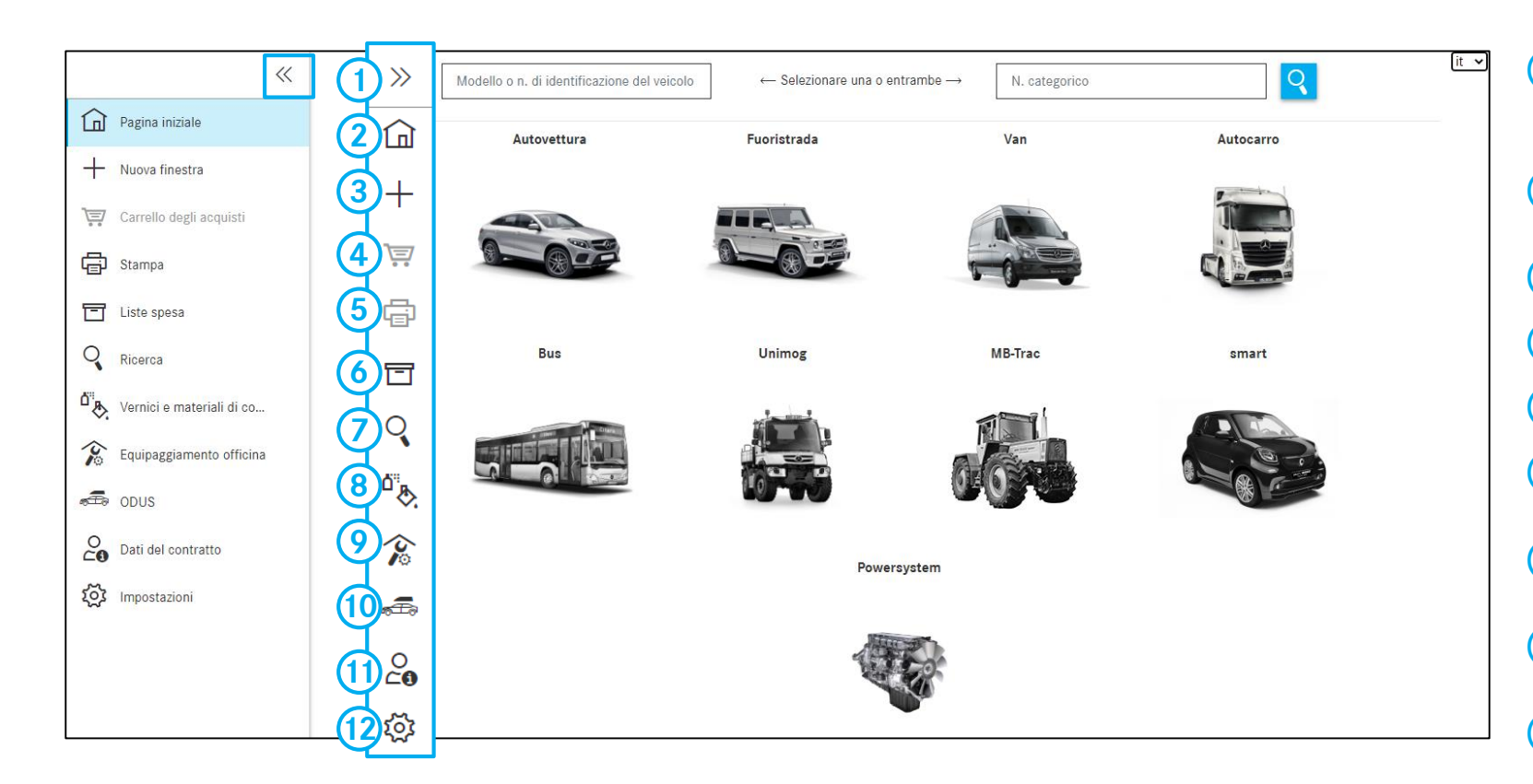

- 1 Facendo clic sul **simbolo della freccia** si possono nascondere e mostrare le barre per migliorare la chiarezza di esposizione
- 2 Accesso alla **Pagina iniziale** dell'Informazione componenti/determinazione del veicolo
- (3) Apre una **nuova finestra** con la pagina iniziale
- Panoramica e gestione del carrello attuale
- 5 Funzione di stampa
- 6 Tramite il pulsante **Liste spesa** si accede alla **Panoramica** di tutte le ricerche generate
- Possibilità di ricerca senza determinazione del veicolo
- 8 Possibilità di **ricerca** di vernici e materiali di consumo
- 9 Possibilità di ricerca di equipaggiamenti per l'officina
- (10) Apre **ODUS**, se abilitato
- (11) Informazioni sui Dati del contratto
- (12) Impostazioni utente specifiche

#### Mercedes-Benz

### Determinazione del veicolo

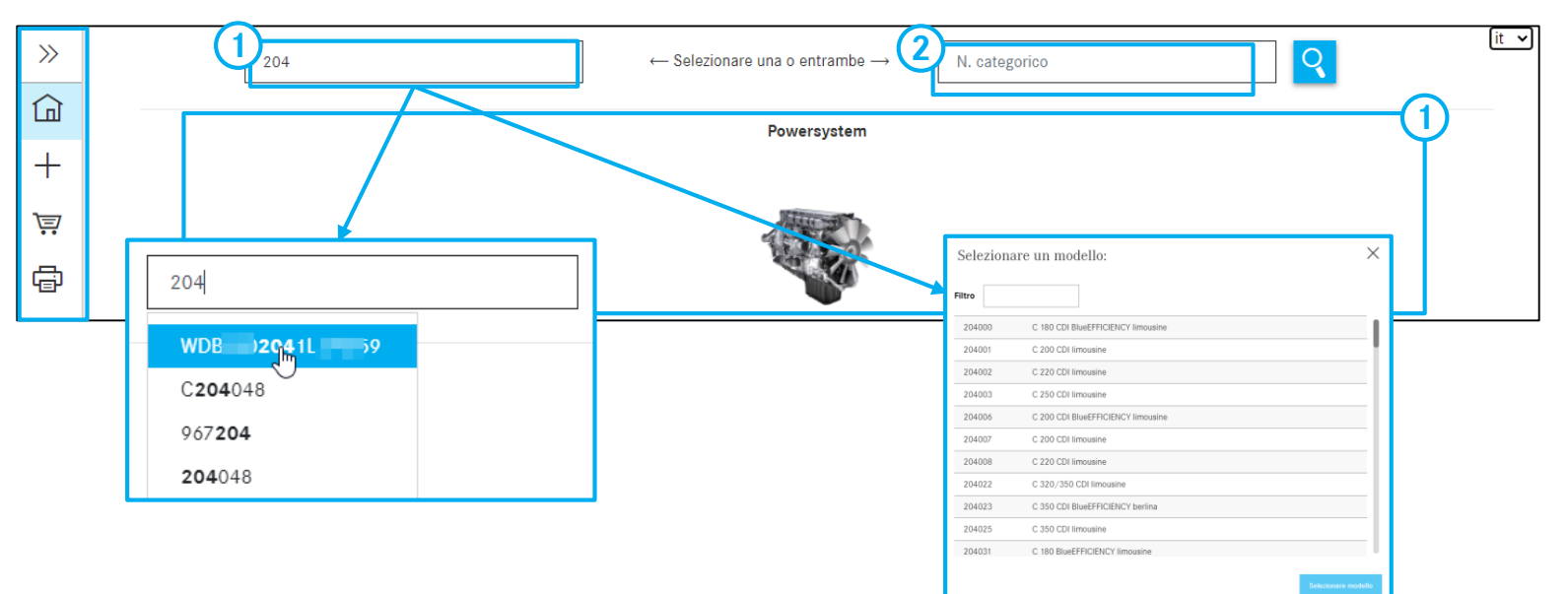

Avvertenza: è anche possibile la ricerca tramite l'immissione dene unime a cure ai un numero FIN/VIN. Nel campo di ricerca vengono automaticamente visualizzati gli ultimi modelli/numeri FIN/VIN immessi. Vengono salvate 25 voci valide di modelli / numeri FIN.

Avvertenza: la pagina iniziale comprende solamente i campi di immissione per il numero FIN e il numero categorico nonché la possibilità di selezione drop-down per i sistemi Power. È possibile riattivare la visualizzazione del contenuto completo nelle impostazioni utente.

#### Determinazione del veicolo:

L'utente può eseguire la determinazione qualificata del veicolo immettendo il numero FIN/VIN completo (numero di identificazione del veicolo). La ricerca viene eseguita premendo il pulsante ? o il tasto INVIO. Una determinazione qualificata del veicolo facilita notevolmente l'individuazione dei componenti.

In alternativa è possibile determinare il veicolo manualmente immettendo **la serie/il modello** a tre caratteri o selezionando il modello.

A questo punto l'utente può iniziare con la ricerca componenti.

2 Ricerca dei numeri categorici Vedi slide 35

(1)

#### 2. Liste spesa

### Aprire il carrello esistente

|                     |                              |                            |                                                    |                               |                   | 3                           |
|---------------------|------------------------------|----------------------------|----------------------------------------------------|-------------------------------|-------------------|-----------------------------|
|                     | ~~                           | Liste spesa                | ι 👝                                                | $\sim$                        | $\sim$            | Solo le mie pratiche 💽 it 🔻 |
|                     | Pagina iniziale              | 4<br>Denominazione         | Creato da                                          | Numero d'ordine               | Ultima modifica ~ | 8<br>Liste spesa            |
| 2)+ •               | luova finestra               |                            |                                                    |                               |                   |                             |
| بې ر                | Carrello degli acquisti      | WDD212                     | Test-Us, GSP-ORE                                   | 1                             | 14.05.20 17:40    | WDD212                      |
| <b>6</b> s          | Stampa                       | WDD212                     | Test-Us, GSP-ORE                                   |                               | 14.05.20 17:40    | WDD212; 변                   |
|                     | iste spesa                   | C204002                    | Test-Us, GSP-ORE                                   |                               | 14.05.20 17:39    | C204002                     |
|                     |                              |                            |                                                    |                               |                   |                             |
| >>                  | Carrello deg                 | li acquisti V              | VDD21                                              | 436                           |                   |                             |
| ٦                   | Esigenza WDD21               | 436                        | Parola chiave 🖉                                    |                               |                   | 관 권 🗗 🕭 前                   |
| +                   | N. categorico                | ES1 ES2                    | Denominazione                                      |                               |                   | Quantità                    |
| Ţ                   | Fare clic qui per aggiungere | manualmente un componente. |                                                    |                               |                   | +                           |
| ē                   | A2044213281                  | 0 0                        | PINZA DEL FRENO<br>KIT DI RICAMBI LATO DESTI       | RO CON BOCCOLA DI SCORRIMENTO | 1                 | <b>e u</b>                  |
|                     | A0074207520                  | 95 🖉                       | TS PASTIGLIA FRENO DISCO<br>KIT PARTICOLARI        | )                             | 1                 |                             |
| ्                   | Esigenza WDB9                | 842 р                      | arola chiave 🖉                                     |                               |                   | 는 한 🗘 🕭 🗇                   |
| ۵ <sup>۳</sup><br>ج | N. categorico                | ES1 ES2                    | Denominazione                                      | _                             |                   | Quantità                    |
| ×                   | Fare clic qui per aggiungere | manualmente un componente. |                                                    |                               |                   | +                           |
| æ                   | A0005469630                  | 0 0                        | TUBO FLESSIBILE ONDULAT<br>PROTEZIONE DI ABRASIONE | ro<br>E 11.5X0.5MM            | 1                 | € 世                         |

1 Per creare un **nuovo carrello**, fare clic sull'icona della casa.

) Un **nuovo carrello** viene creato un una **nuova finestra**.

(3) Attivando il pulsante di commutazione si vedono solamente le **procedure e i carrelli personali**.

Qui viene visualizzato il titolo/nome del carrello.

(5) In questa colonna si vede da chi il carrello è stato creato.

6 Questa colonna comprende il **numero d'ordine** del carrello.

- In questa colonna si vede quando il carrello è stato modificato per l'ultima volta.
- 8 Qui vengono visualizzate le denominazioni di tutte le esigenze per un carrello.
- Qui si può aprire un carrello esistente.
   Le funzioni del carrello verranno descritte in un secondo momento.

9

### Spiegazione della funzione relativa al cambio rapido di veicolo

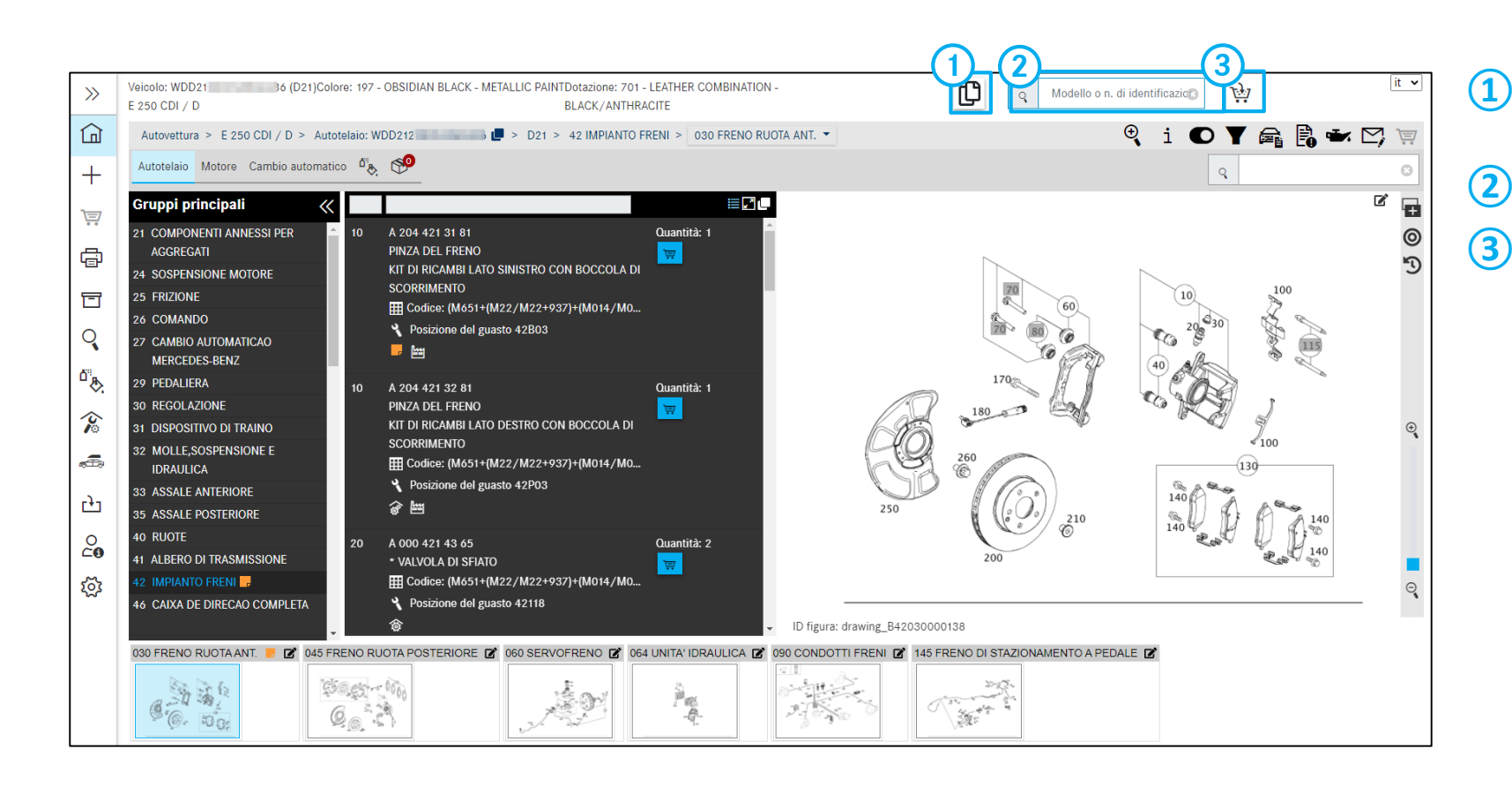

- Aggiungere al carrello esistente un'**ulteriore** esigenza con lo stesso veicolo
- **Commutazione rapida** a un nuovo veicolo
- Con l'icona del carrello si determina se la nuova esigenza deve essere creata nello stesso carrello 🕁 o in un nuovo 🐨 carrello.

### Percorso di navigazione / gruppi

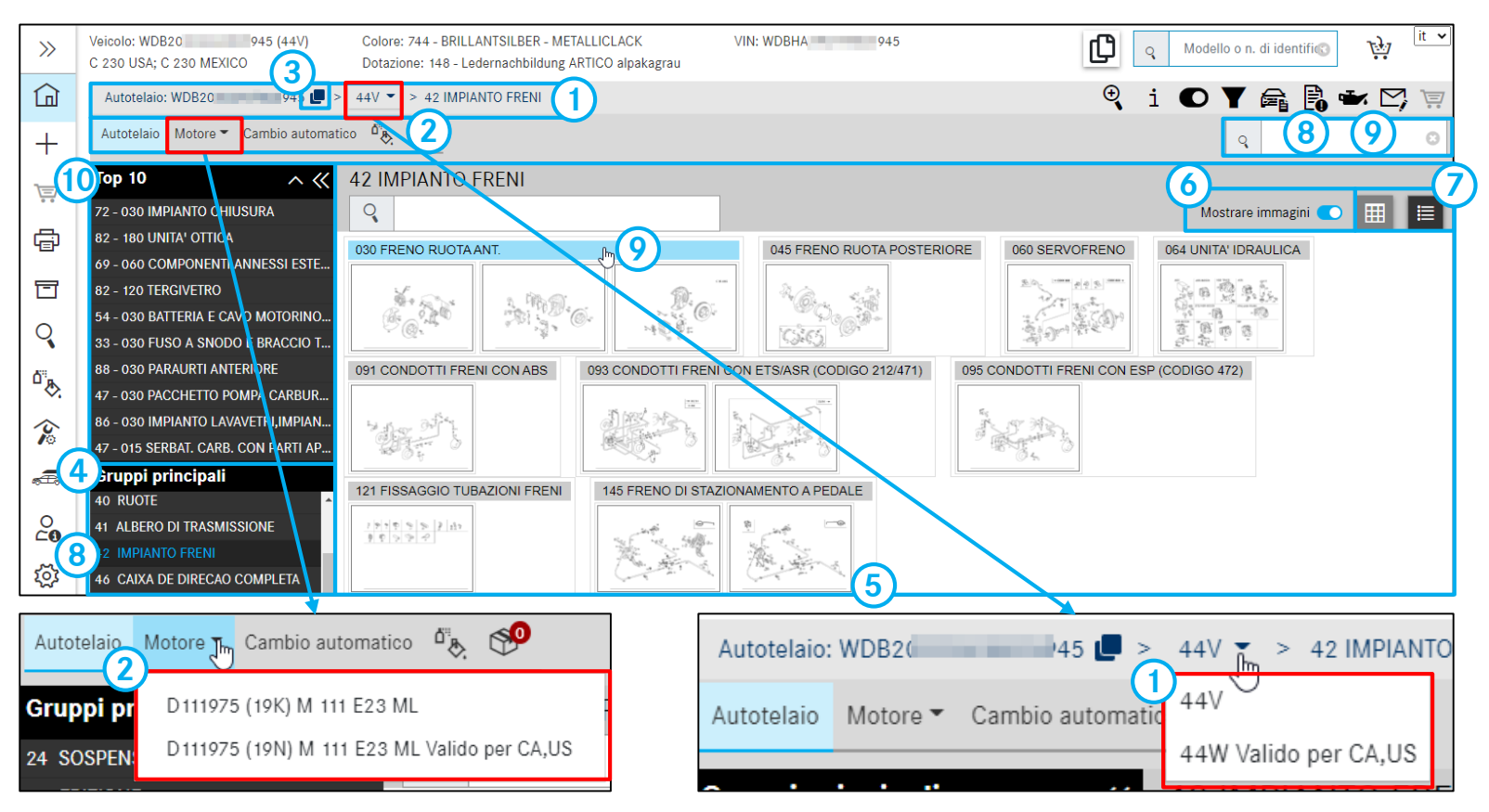

- **Percorso di navigazione dinamico**/possibilità di commutazione tra i cataloghi
- (2) Possibilità di ricerca di diverse categorie
- (3) Copia del numero FIN attuale

(1)

- Panoramica dei gruppi principali (gruppi costruttivi KG)
- 5 Selezionando un gruppo principale compaiono i relativi **sottogruppi** (dotazione componenti)
- 6 Visualizzazione miniaturizzata dei sottogruppi
- Visualizzazione sotto forma di elenco o raggruppata dei sottogruppi
- 8 Selezione di un gruppo principale tramite clic o immissione del numero del gruppo principale nella finestra di ricerca
- Selezione di un sottogruppo tramite clic o immissione del numero del sottogruppo nella finestra di ricerca
- Top 10 Panoramica dei sottogruppi più ricercati Per ulteriori dettagli consultare la documentazione per l'utente

4. ISP Parts Information - Ricerca di componenti

### Funzioni specifiche per il veicolo

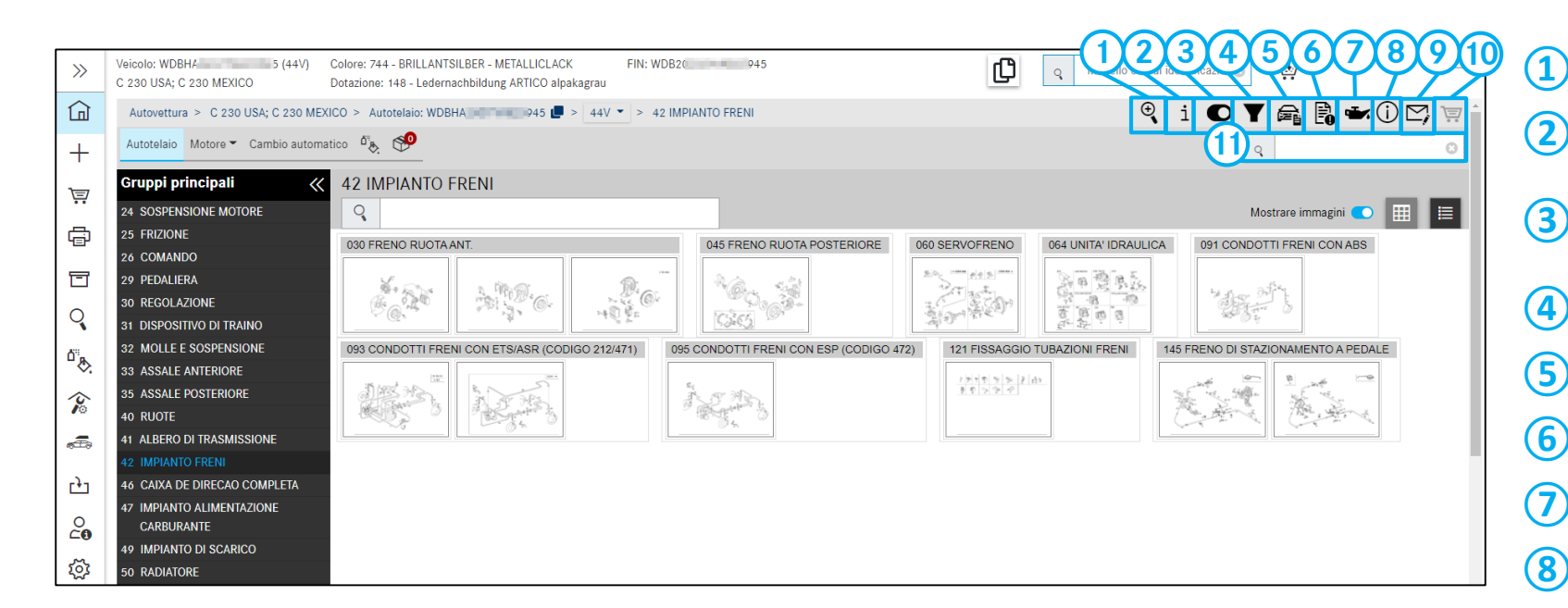

Ricerca avanzata con dati del veicolo

- Mostra **informazioni supplementari** sul veicolo attuale
- Possibilità di commutazione nel contesto di ricerca tra numero FIN/VIN e modello
- Possibilità di filtro
- Visualizzazione della scheda dati del veicolo
- Visualizzazione di tutti gli **appunti** creati
- Visualizzazione dei **dati olio**
- Visualizzazione di messaggi per il veicolo attuale
- Oreare un ticket XSF per Informazione componenti
- (10) Anteprima carrello
- 1 **Ricerca semplice**/richiamo tramite immissione diretta del numero categorico/della denominazione del componente o del gruppo principale/sottogruppo, ecc.

5. Visualizzazione di gruppi principali, sottogruppi e lista dei componenti

### Visualizzazione di SA (cataloghi Z) nei gruppi principali

| >>          | Veicolo: C406120 (182)<br>U 65,U 70,U 80,U 84, U 900 |                                                         |                                   | Q         Modello o n. di identifica                                                                            | zio 🕐 🙀                 |
|-------------|------------------------------------------------------|---------------------------------------------------------|-----------------------------------|----------------------------------------------------------------------------------------------------|-------------------------|
| ඛ           | Unimog > U 65,U 70,U 80,U 84, U 90                   | > Autotelaio: C406120 🕒 > 182 > 29 PEDALIERA            |                                   |                                                                                                    | 🔍 i 🝸 🖪 🖾 🛒             |
| +           | Autotelaio Motore 👻 Cambio meccan                    | co▼ Sterzo▼ Struttura Assale anteriore▼ Assale post     | teriore <b>*</b> Cassone <b>*</b> |                                                                                                    | ۹ (۵)                   |
| 1=7         | Gruppi principali 🛛 🐇                                | 29 PEDALIERA                                            |                                   |                                                                                                    |                         |
| ••          | 24 SOSPENSIONE MOTORE                                | 0                                                       |                                   |                                                                                                    | Mostrare immagini 🔵 🏢 🗮 |
| ē           | 25 FRIZIONE                                          |                                                         |                                   |                                                                                                    |                         |
|             | 26 CAMBIO                                            | SA 102/G30 S                                            | SA B05                            |                                                                                                    |                         |
| T           | 29 PEDALIERA                                         |                                                         |                                   |                                                                                                    |                         |
|             | 30 REGOLAZIONE                                       |                                                         |                                   |                                                                                                    |                         |
| Q           | 31 CORNICE                                           | Fields C. A. A.                                         |                                   |                                                                                                    |                         |
| <b>A</b> 11 | 32 MOLLE E SOSPENSIONE                               | 66-âns. 994-65-9                                        | 19 M. I                           |                                                                                                    |                         |
| "&          | 33 ASSALE ANTERIORE                                  | Z 35.814 FRIZIONE                                       |                                   |                                                                                                    |                         |
|             | 35 ASSALE POSTERIORE                                 | SA 125/G10/G11/G12/G45/N11                              | 001 PEDALIERA                     |                                                                                                    |                         |
| 10          | 40 RUOTE                                             | Land and the set                                        |                                   | e station                                                                                                    |                         |
| æ           | 41 ALBERO DI TRASMISSIONE                            | STAD STATE                                              |                                   | The second second second second second second second second second second second second second second second se |                         |
| 10-11-0-    | 42 IMPIANTO FRENI                                    | O OOG AND A O O A AND A A A A A A A A A A A A A A A A A | state street                      |                                                                                                    |                         |
| 0           | 46 CAIXA DE DIRECAO COMPLETA                         |                                                         |                                   |                                                                                                    |                         |
| 6           | 47 IMPIANTO ALIMENTAZIONE                            |                                                         |                                   |                                                                                                    |                         |
| ្រ៍រ        | CARBURANTE                                           |                                                         |                                   |                                                                                                    |                         |
| ~           | 49 IMPIANTO DI SCARICO                               |                                                         |                                   |                                                                                                    |                         |
|             | 50 RADIATORE                                         |                                                         |                                   |                                                                                                    |                         |
|             | 52 PARTI IN LAMIERA DEL TELAIO                       |                                                         |                                   |                                                                                                    |                         |
|             | 54 EQUIPAGGIAMENTO ELETTR. E<br>STRUMENTI            |                                                         |                                   |                                                                                                    |                         |

### Visualizzazione ottimizzata dei cataloghi Z nei gruppi principali

Se un gruppo principale comprende dei numeri SA, questi vengono riportati in testa all'elenco e seguono quindi gli altri sottogruppi.

### Visualizzazione dei testi AO nei gruppi principali

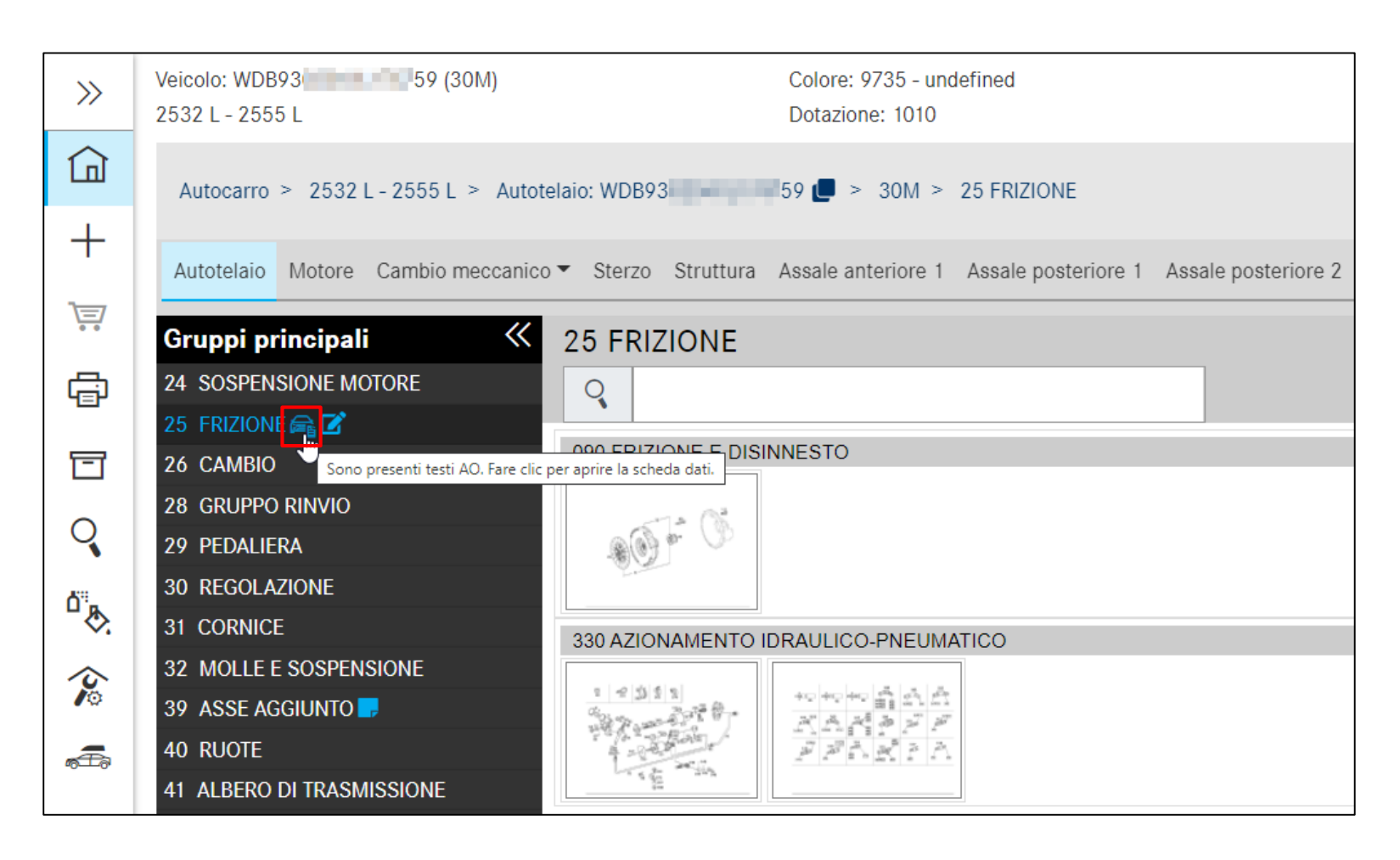

**Visualizzazione dei testi AO nei gruppi principali** Facendo clic sull'**icona della scheda dati** viene aperta la scheda dati con i testi AO.

Avvertenza: la scheda dati si apre automaticamente quando il gruppo principale interessato viene aperto per la prima volta.

#### 5. Visualizzazione di gruppi principali, sottogruppi e lista dei componenti

### Funzioni della lista dei componenti

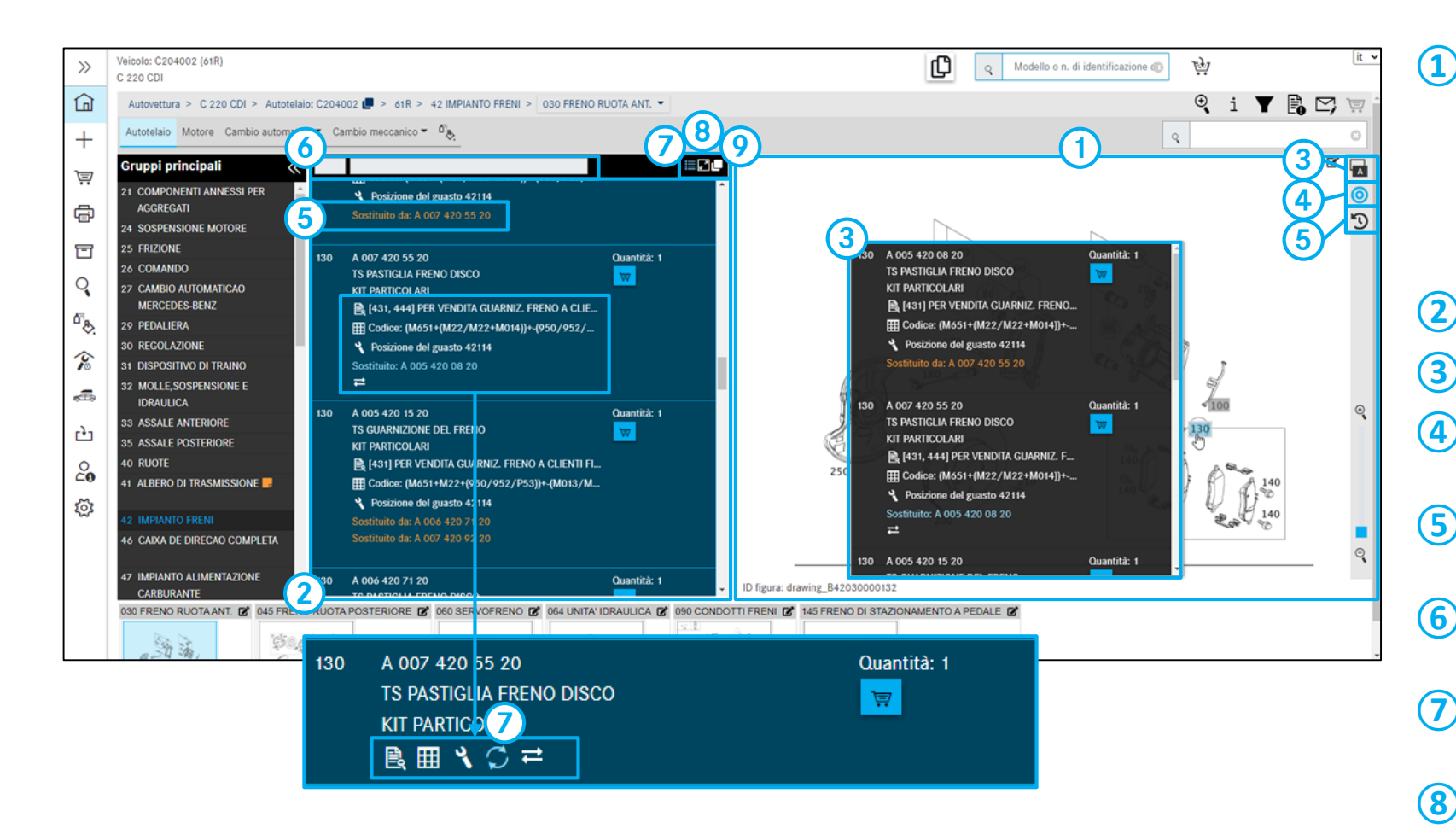

#### Tavola

La figura contiene la rappresentazione grafica dei componenti con numeri posizione sensibili. Facendo clic su uno o più numeri posizione, vengono evidenziati i corrispondenti numeri categorici nell'elenco dei componenti.

- 2 Elenco dei componenti / Elenco flyout
- (3) Impostazioni dei flyout. Vedi diapositiva 16
- Visualizzare/non visualizzare i componenti non selezionati
- 5 Visualizzare/non visualizzare i componenti sostituiti
- 6 Possibilità di filtro nell'anteprima dell'elenco dei componenti
- Visualizzazione compatta di nascondi/mostra dettagli
- 8 Nascondi tavola. Vedi diapositiva 16
- 9 Copiare i componenti selezionati negli appunti

## <sup>6. La tavola</sup> Opzioni di impostazione per le tavole e i flyout

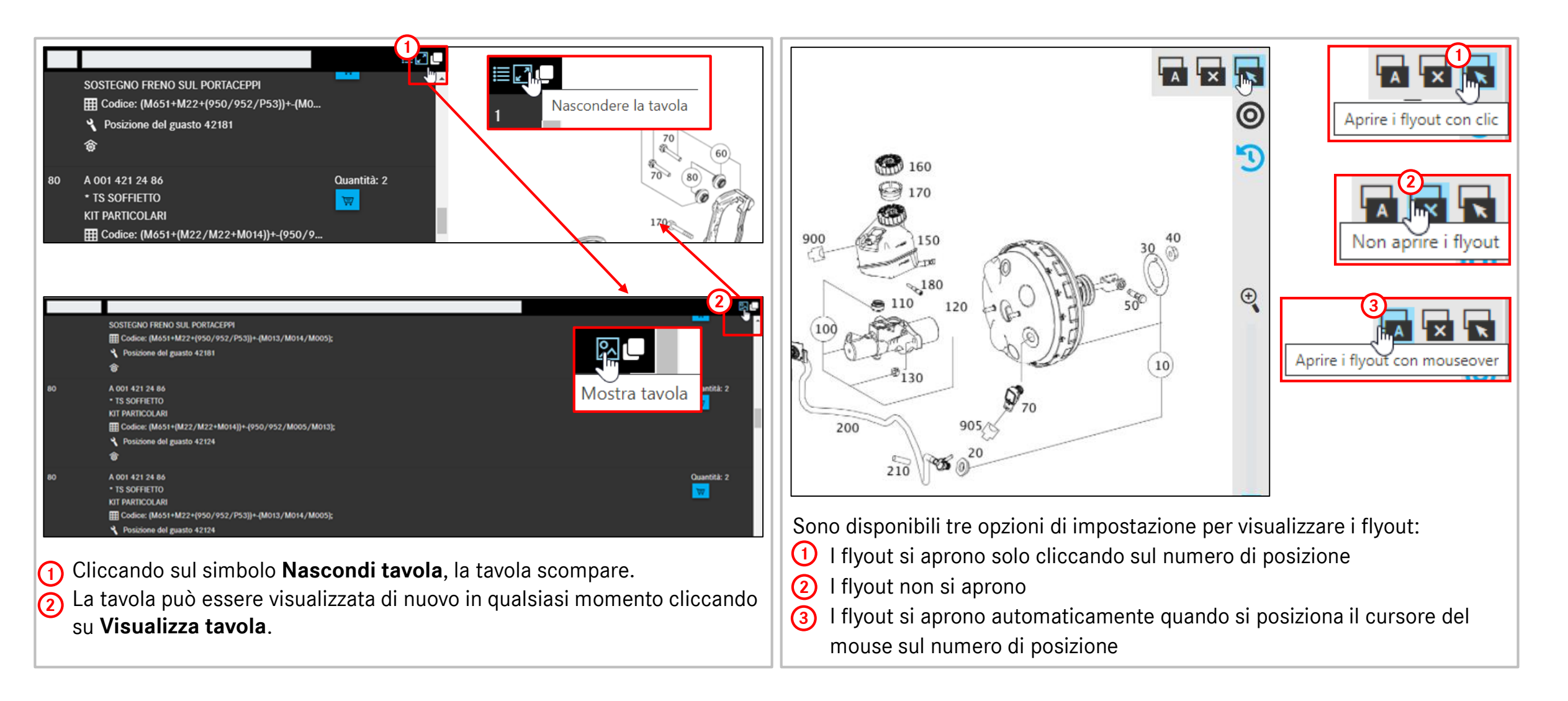

#### Mercedes-Benz

6. La tavola

### Tavola

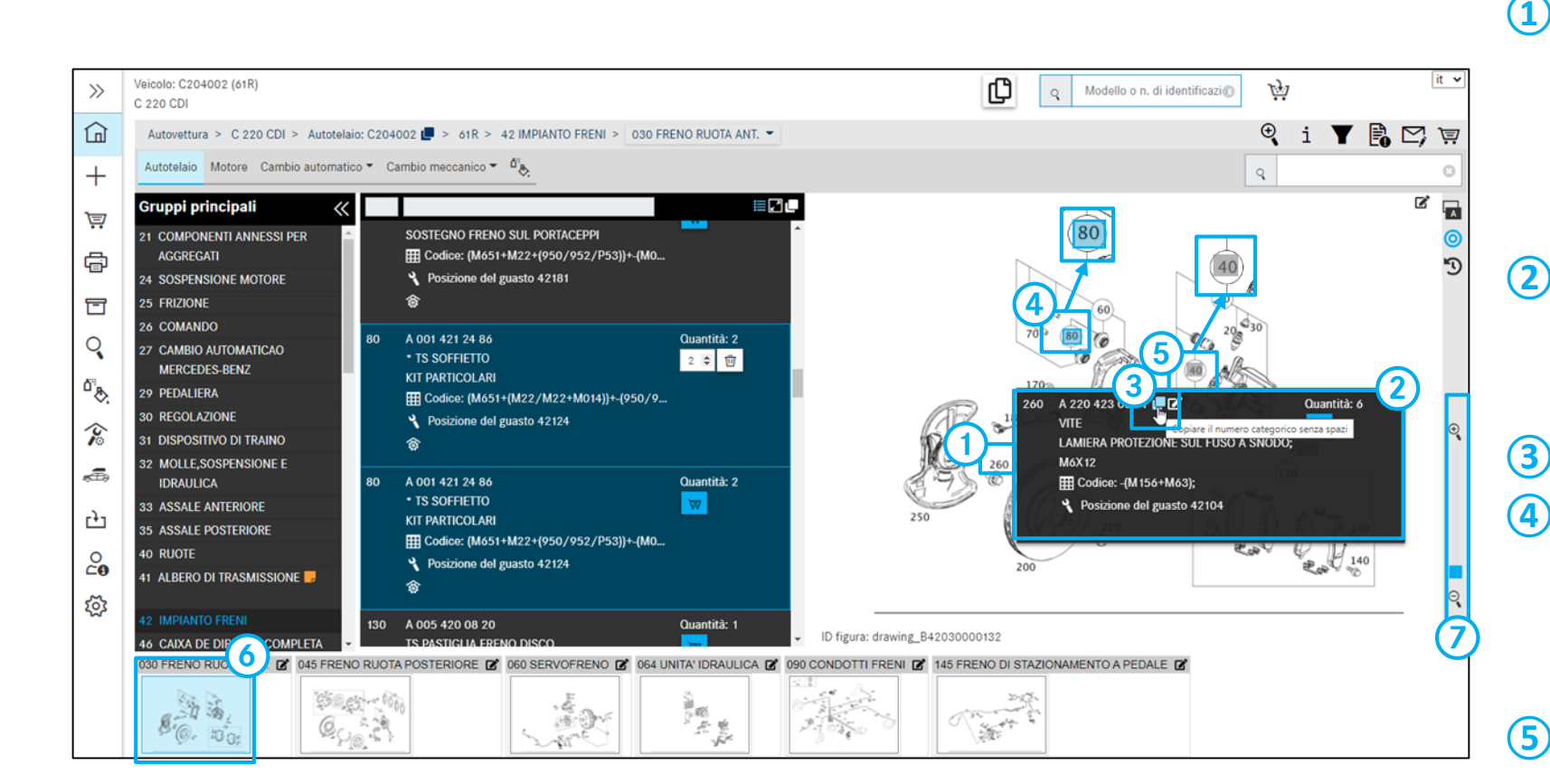

#### Selezionare i numeri posizione

I numeri posizione nella tavola sono campi sensibili. Facendo clic su uno o più numeri posizione, i corrispondenti numeri categorici nell'elenco dei componenti vengono visualizzati e evidenziati su sfondo blu.

- (2) Informazione dettagliata sul numero posizione selezionato. Passando con il cursore del mouse sopra il numero posizione l'informazione si apre automaticamente.
  - Copiare il **numero categorico**
  - Numero posizione nel carrello

Non appena il numero posizione è stato aggiunto al carrello, esso viene bordato di blu. Se il numero posizione è anche selezionato, esso compare inoltre su sfondo blu.

- Numeri posizione grigi non sono validi per il veicolo.
- 6 Sottogruppo
  - Ingrandisci/riduci zoom

Ingrandimento o riduzione graduale dell'immagine

### Stampa

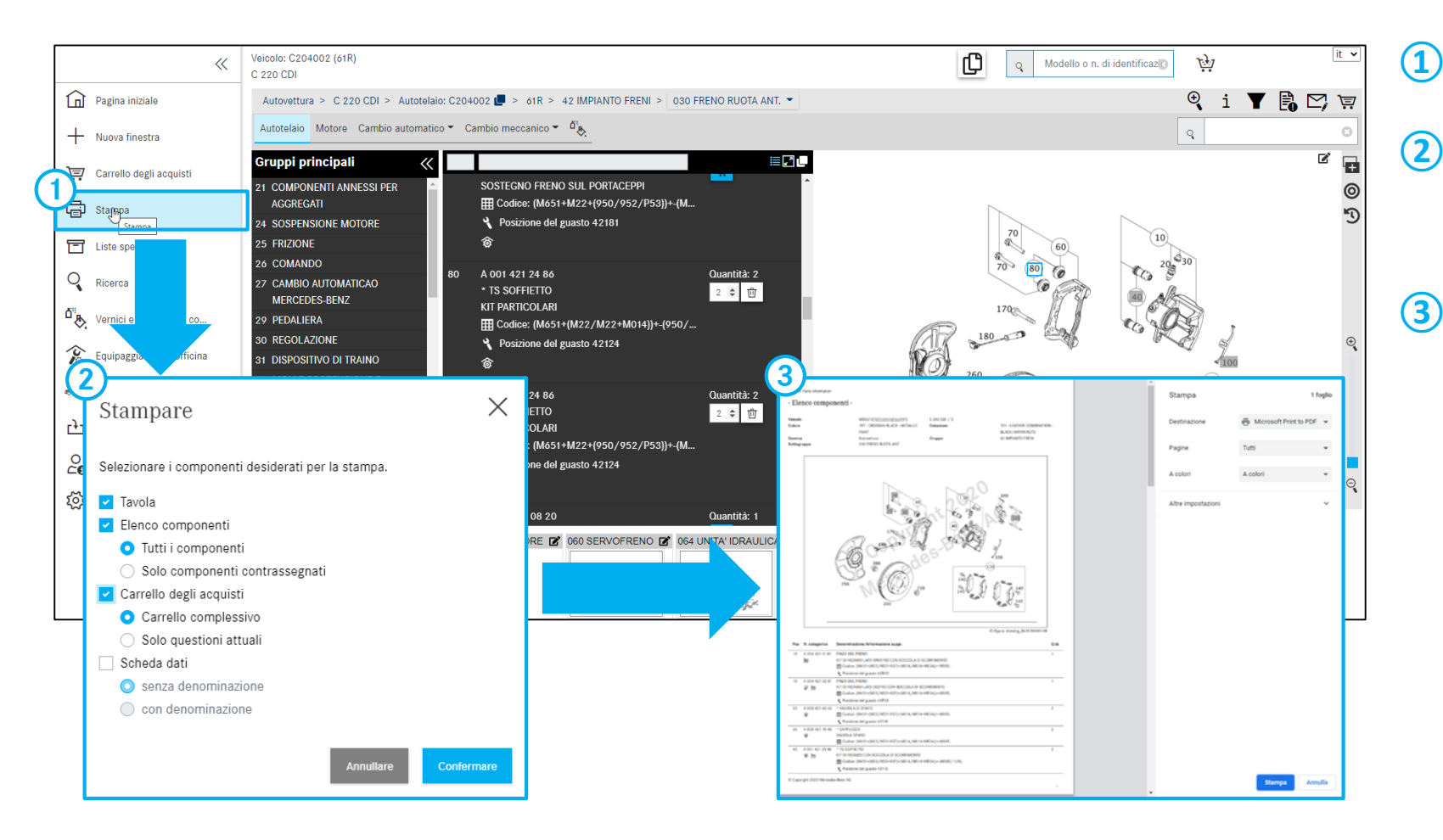

- Facendo clic su **Stampa** viene avviata la funzione di stampa.
- A seconda della determinazione del veicolo e del contesto attuale i componenti per la selezione stampa vengono attivati in una finestra di dialogo.
- 3 Nella finestra panoramica viene visualizzata l'anteprima di stampa.

### Informazioni dettagliate sul numero posizione

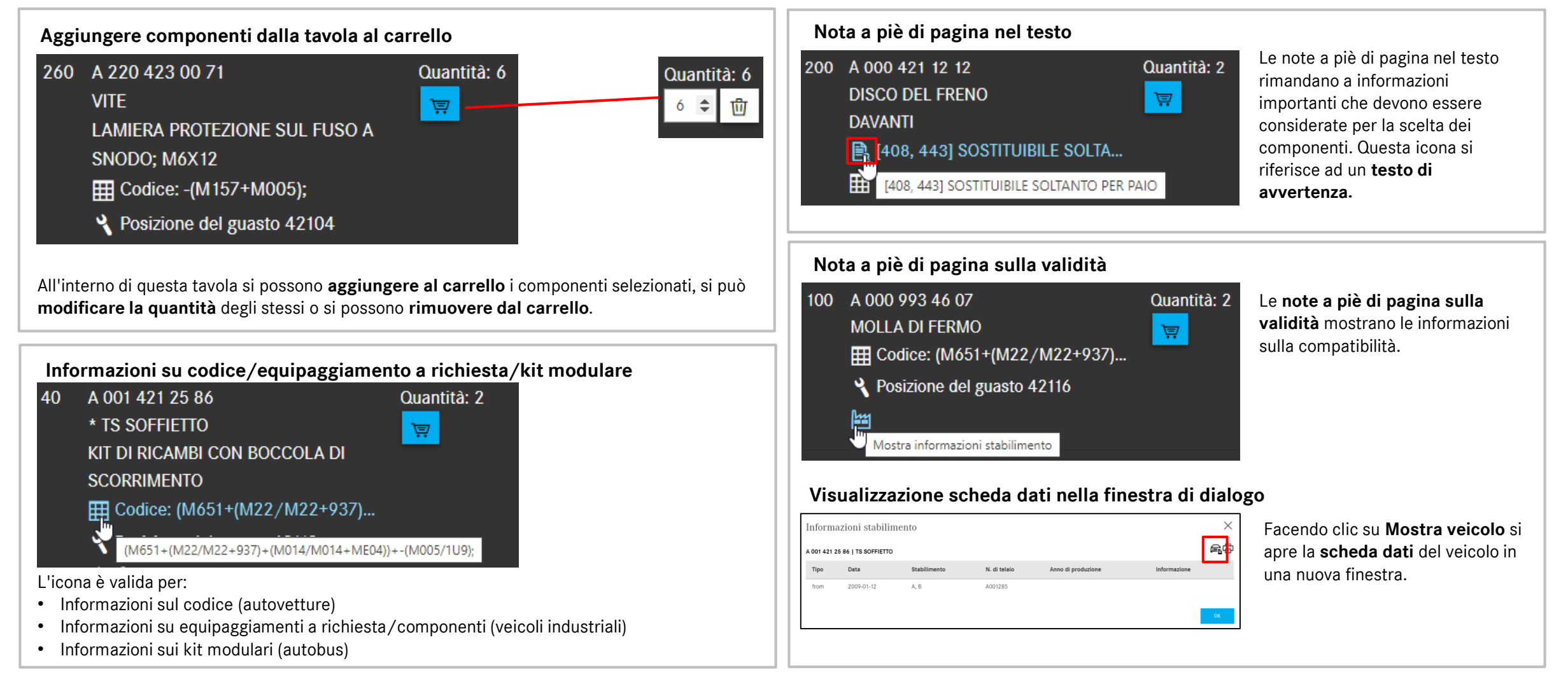

#### Mercedes-Benz

### Informazioni dettagliate sul numero posizione

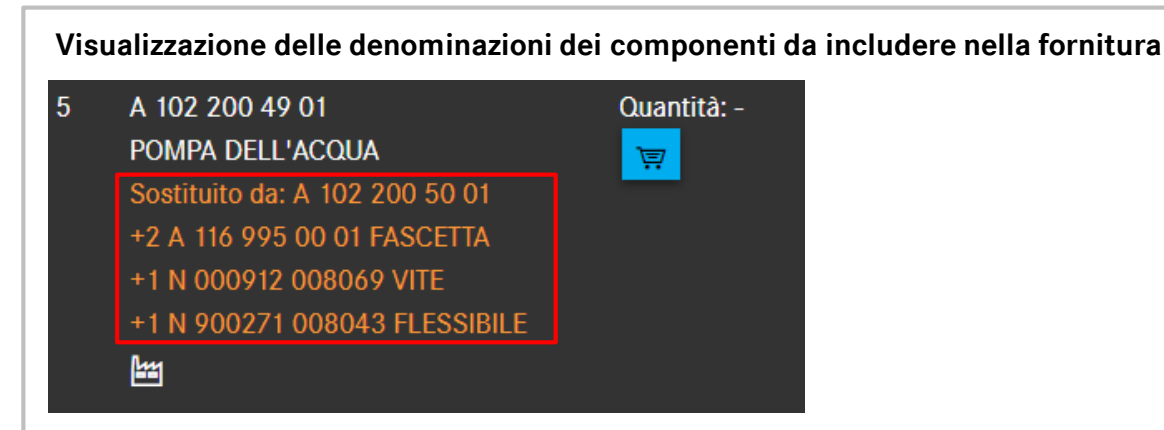

Per i componenti da includere nella fornitura vengono visualizzate le denominazioni corrispondenti.

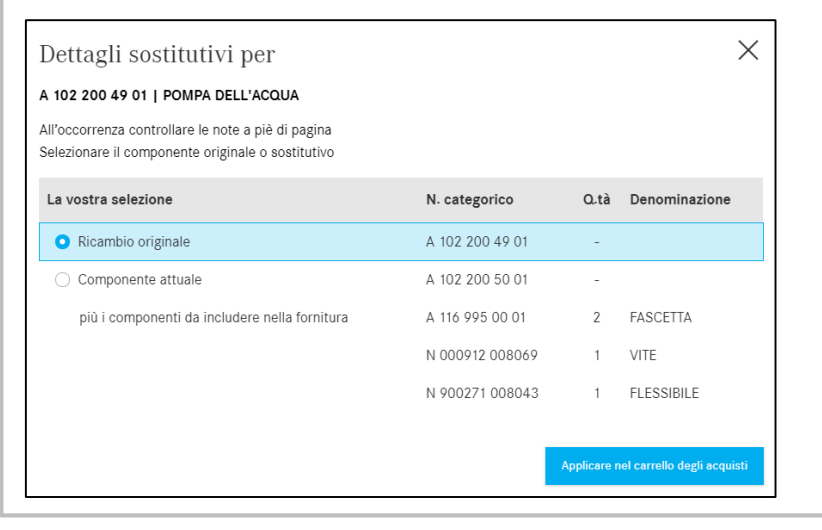

Visualizzazione delle validità per modello nell'elenco dei componenti

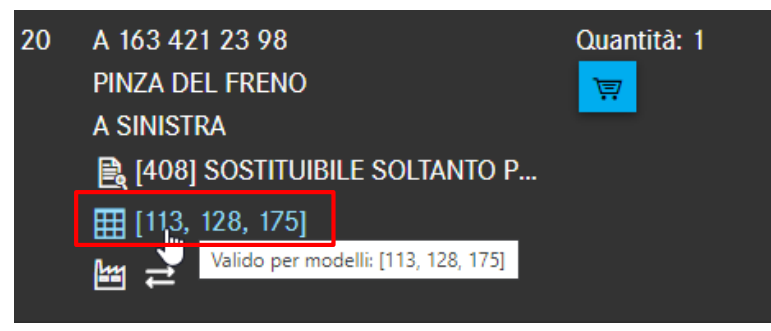

Per componenti che valgono per più di un modello, le validità per modello vengono visualizzate immediatamente nell'elenco dei componenti. Questa funzione è disponibile in caso di accesso con un modello o in caso di disattivazione dei filtri.

| Validità modelli X                |  |  |    |  |  |  |  |  |
|-----------------------------------|--|--|----|--|--|--|--|--|
| A 163 421 23 98   PINZA DEL FRENO |  |  |    |  |  |  |  |  |
| Valido per modelli                |  |  |    |  |  |  |  |  |
| C163113                           |  |  |    |  |  |  |  |  |
| C163128                           |  |  |    |  |  |  |  |  |
| C163175                           |  |  |    |  |  |  |  |  |
|                                   |  |  | ОК |  |  |  |  |  |

### Visualizzazione del kit di pezzi per il componente

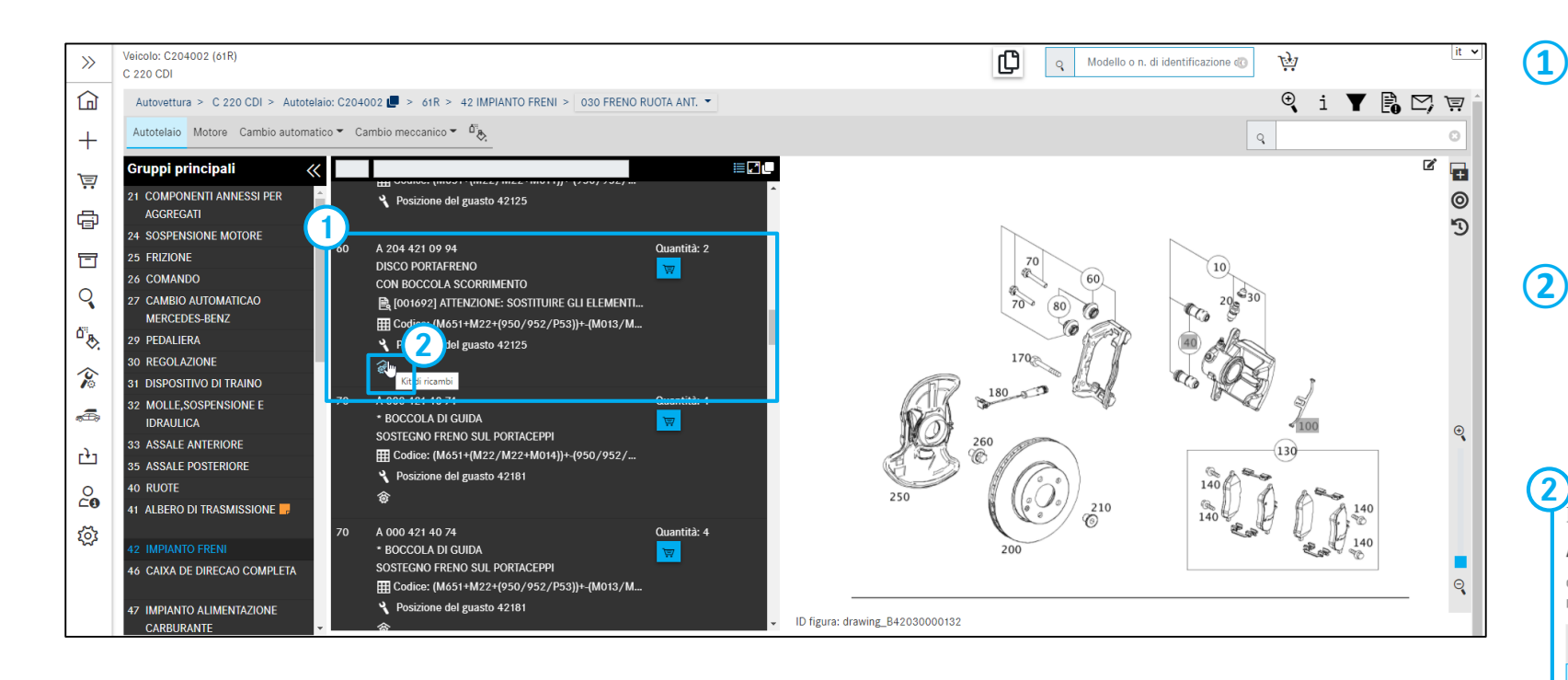

#### Selezionare il kit di pezzi

Un kit di pezzi (componenti forniti) comprende tutte le posizioni a "punto" indicate sotto la posizione di un componente senza punto (ad es. posizione 60).

#### ) Dettagli del kit di pezzi

Panoramica rapida dei componenti compresi in un kit di pezzi. Sono possibili la selezione dei componenti e la relativa acquisizione nel carrello.

| )ett                                      | ettagli kit di ricambi 🛛 🕹 🗙                                                                                                    |                 |                                                     |                       |  |  |  |  |  |
|-------------------------------------------|----------------------------------------------------------------------------------------------------|-----------------|-----------------------------------------------------|-----------------------|--|--|--|--|--|
| 204                                       | 421 09 94   DIS                                                                                                    | CO PORTAFRENO   |                                                     |                       |  |  |  |  |  |
| ontro<br>kit di                           | ntrollare se necessario le note a piè di pagina dei componenti.<br>It di ricambi può contenere componenti supplementari rispetto a quelli elencati |                 |                                                     |                       |  |  |  |  |  |
| Posizione N. categorico Denominazione Q.1 |                                                                                                    |                 |                                                     |                       |  |  |  |  |  |
|                                           | 60                                                                                                    | A 204 421 09 94 | DISCO PORTAFRENO<br>CON BOCCOLA SCORRIMENTO         | 2                     |  |  |  |  |  |
|                                           | 70                                                                                                    | A 000 421 40 74 | * BOCCOLA DI GUIDA<br>SOSTEGNO FRENO SUL PORTACEPPI | 4                     |  |  |  |  |  |
|                                           | 70                                                                                                    | A 000 421 40 74 | * BOCCOLA DI GUIDA<br>SOSTEGNO FRENO SUL PORTACEPPI | 4                     |  |  |  |  |  |
|                                           | 80                                                                                                    | A 001 421 24 86 | * TS SOFFIETTO<br>KIT PARTICOLARI                   | 2                     |  |  |  |  |  |
|                                           | 80                                                                                                    | A 001 421 24 86 | * TS SOFFIETTO<br>KIT PARTICOLARI                   | 2                     |  |  |  |  |  |
|                                           |                                                                                                    |                 |                                                     |                       |  |  |  |  |  |
|                                           |                                                                                                    |                 | Applicare nel ca                                    | rrello degli acquisti |  |  |  |  |  |

### Indicazione di StarParts per il componente

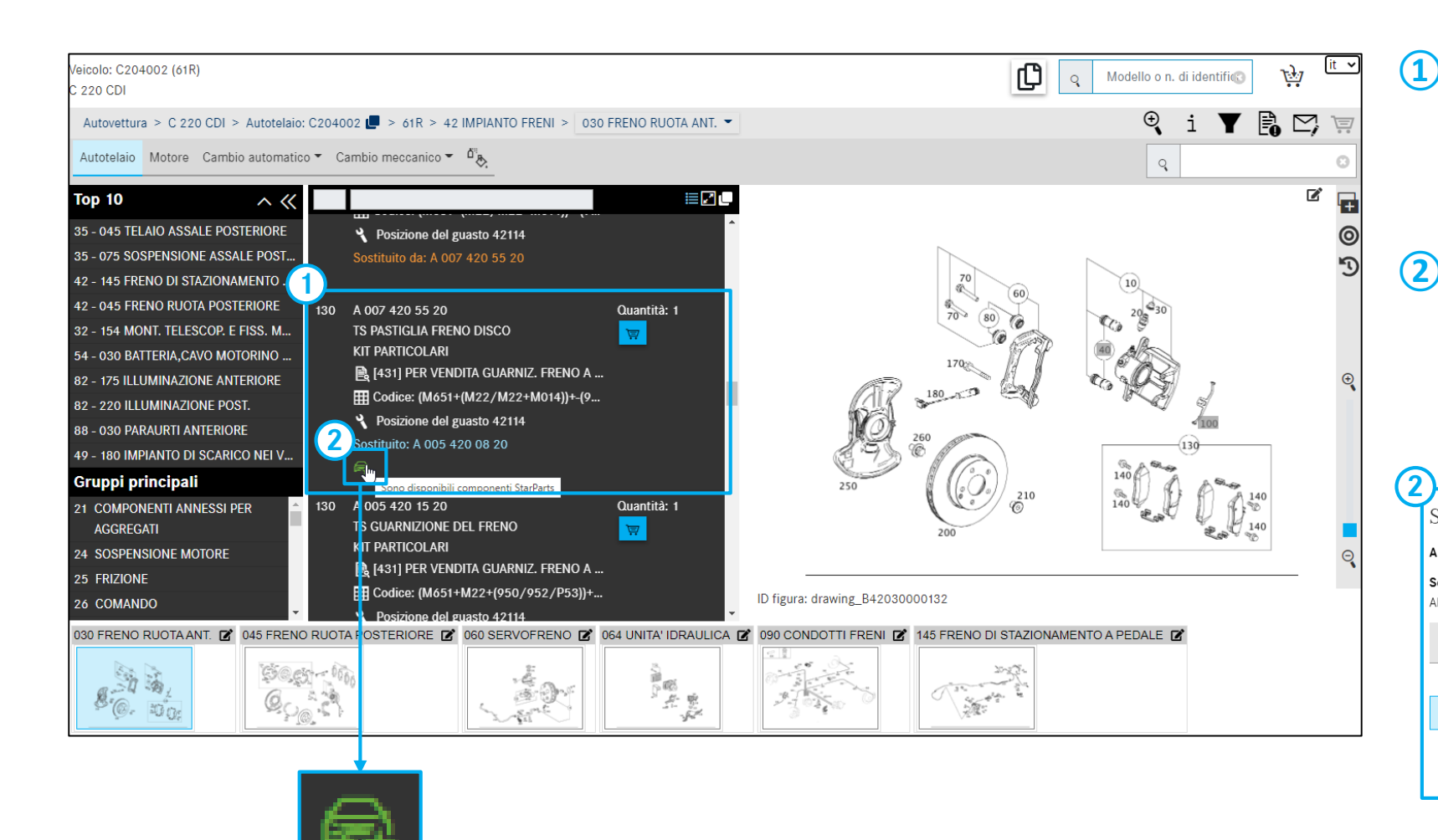

#### Selezione di un componente StarParts

Se il componente ricercato è disponibile come StarParts, ciò viene segnalato tramite una nuova icona apposita.

#### Dettagli componente StarParts

Panoramica rapida dei **componenti StarParts** compresi. Sono possibili la selezione dei componenti e la relativa acquisizione nel carrello.

| Sono disponibili componenti StarParts. Selezionare l'originale o un componente StarParts.<br>All'occorrenza controllare le note a piè di pagina |                 |  |  |  |  |  |  |  |
|----------------------------------------------------------------------------------------------------|-----------------|--|--|--|--|--|--|--|
| La vostra selezione                                                                                                    | N. categorico   |  |  |  |  |  |  |  |
| O Componente originale                                                                                                    | A 007 420 55 20 |  |  |  |  |  |  |  |
|                                                                                                    |                 |  |  |  |  |  |  |  |

### Panoramica degli appunti e delle informazioni supplementari sul veicolo

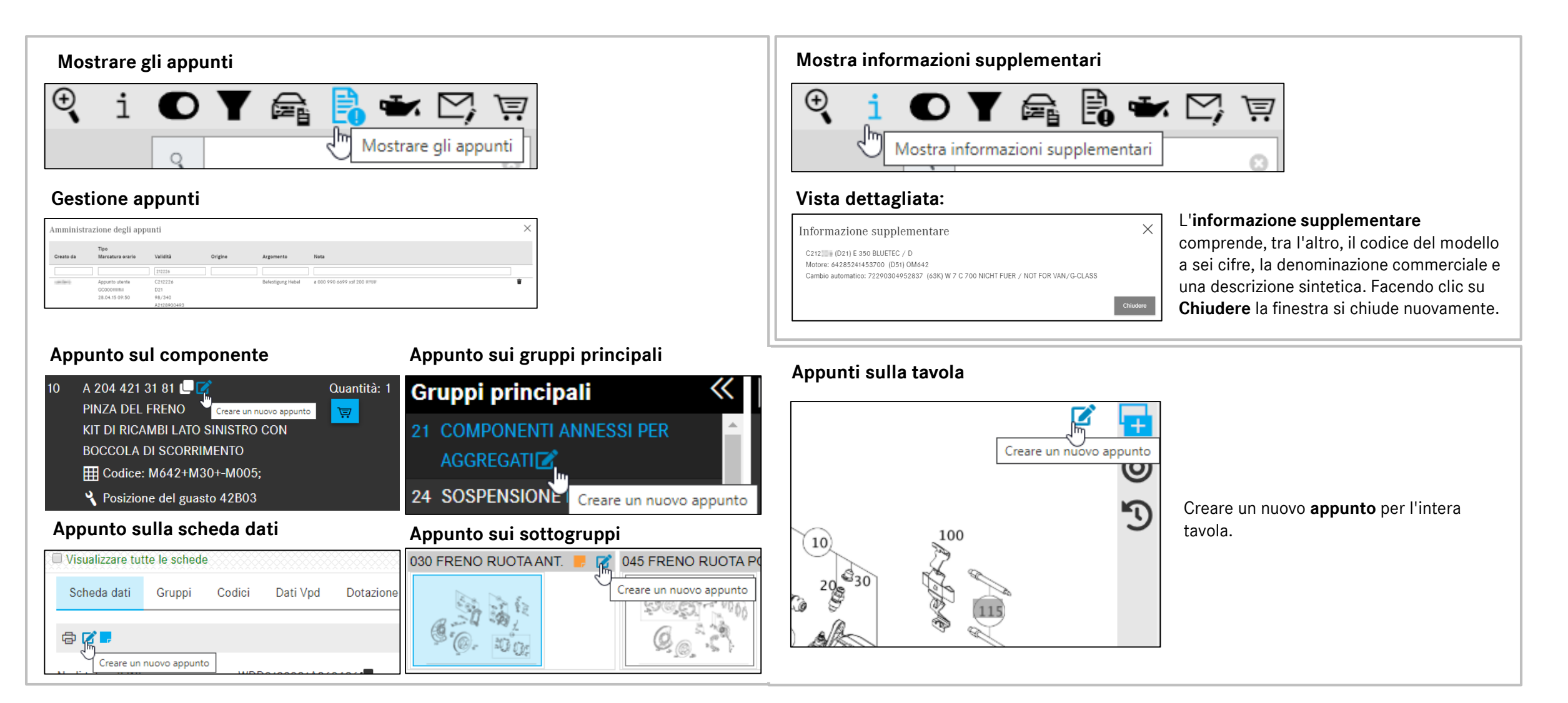

#### Mercedes-Benz

### Spiegazioni relative alla funzione filtro

| 🖌 Tutti                         |                |  |  |
|---------------------------------|----------------|--|--|
| <ul> <li>Filtro mo</li> </ul>   | dello          |  |  |
| <ul> <li>Filtro SA</li> </ul>   | schede dati    |  |  |
| <ul> <li>Filtro SA</li> </ul>   | con barra      |  |  |
| <ul> <li>Filtro ster</li> </ul> | rzo            |  |  |
| <ul> <li>Filtro nur</li> </ul>  | neri finali    |  |  |
| <ul> <li>Filtro can</li> </ul>  | nbio           |  |  |
| <ul> <li>Filtro colo</li> </ul> | ore ampliato   |  |  |
| 🖌 Analisi co                    | odice avanzata |  |  |
| <ul> <li>Filtro mol</li> </ul>  | lle            |  |  |
|                                 |                |  |  |

Nella finestra **Impostazioni del filtro** vengono visualizzate le impostazioni del filtro che all'occorrenza possono essere modificate. Il richiamo del filtro avviene tramite il pulsante **Mostra filtro**.

Tramite i pulsanti di opzione si possono inserire o disinserire singoli filtri.

Tutti i filtri di colore grigio non sono applicabili nel contesto attuale. Con **Utilizzare filtro** un'eventuale modifica dei filtri viene applicata al contesto attuale di navigazione.

I nuovi risultati vengono visualizzati direttamente.

A seconda della quantità di filtri attivi **Tutti**, **Alcuni**, **Nessuno** variano la visualizzazione e il risultato della relativa ricerca.

Avvertenza: tutte le impostazioni nella finestra **Mostra filtri** sono temporanee. Ciò significa che le impostazioni sono valide solo per i dati del veicolo attivi.

Se successivamente viene eseguita una ricerca di componenti con altri dati del veicolo, si attiva automaticamente il filtro standard.

Si raccomanda di non modificare le impostazioni del filtro in quanto nel caso standard sono attive le migliori impostazioni possibili.

#### Icona del filtro

A seconda delle impostazioni del filtro l'icona del filtro può essere visualizzata nella seguente maniera:

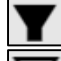

È attivo il filtro standard.

Alcuni filtri sono stati modificati.

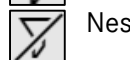

Nessun filtro attivo.

#### Mostra filtri

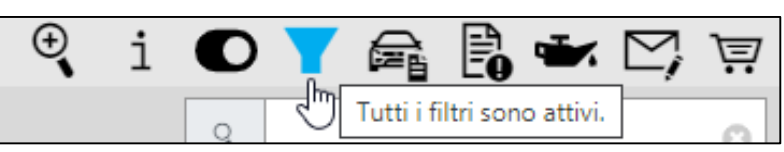

La ricerca componenti consente di filtrare i risultati. I filtri possibili vengono rilevati in fase di trasferimento dei numeri FIN ed inizialmente attivati completamente per avere un numero (basso) di risultati il più possibile specifici.

#### Modifica filtri

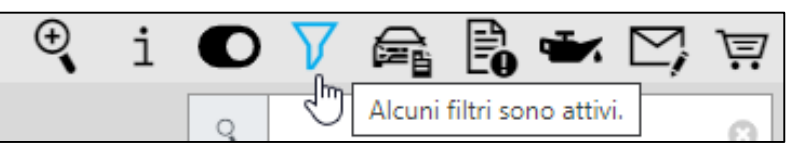

A seconda del contesto non tutti i filtri sono possibili. Deselezionando dei filtri la visualizzazione varia in caso di rollover del pulsante.

#### Cancella filtri

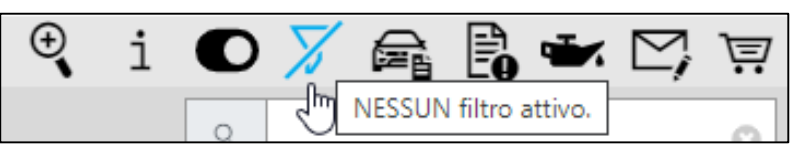

Se tutti i filtri sono stati deselezionati, compaiono tutti i componenti compatibili con il modello.

#### Mercedes-Benz

#### 9. Appunti e informazioni supplementari sul veicolo

### Mostrare scheda dati del veicolo

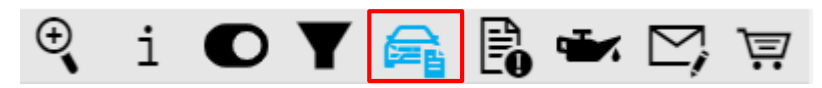

| Scheda | dati |
|--------|------|
|--------|------|

| Visualizzare tutte le schede | Scheda dati del veicolo                                | it                                               |
|------------------------------|--------------------------------------------------------|--------------------------------------------------|
| Scheda dati Gruppi           | odici Dati Vpd Dotazione Gruppi originali              |                                                  |
| a <b>6 -</b>                 |                                                        |                                                  |
| I. di telaio (FIN)           | WDD212 945                                             |                                                  |
| ipo di veicolo               | E 350 BlueTEC                                          |                                                  |
| Numero d'ordine              | 0322996671                                             |                                                  |
| lumero di produzione         | 7645781                                                |                                                  |
| tabilimento di produzione    | P0500                                                  |                                                  |
| ata di spedizione            | 20130528                                               |                                                  |
| lumero autorizzazione CE     | e1*2007/46*0200*15                                     |                                                  |
| ata autorizzazione CE        | 20121109                                               |                                                  |
| Codici                       | 05A 108 197U 1P2 1U2 202B 210A 211 215A 218 228 229L 2 | 2P 231 234 235 249 255B 258 260B 275 279 282 287 |

Il presupposto è l'accesso tramite un numero di identificazione del veicolo completo e l'esistenza della scheda dati nel sistema.

#### Numeri SAA

| lati ( | Gruppi     | Codici                                                                                                    | Numeri SAA                                                                            | Dati Vpd                                                                                                    | Dotazione                                                                                                    | Doc EB                                                                                                    | Dati tecnici                                                                                                    | Gruppi originali                                                                                                    | _                                                                                                    |                                                                                                    |
|--------|------------|----------------------------------------------------------------------------------------------------|---------------------------------------------------------------------------------------|----------------------------------------------------------------------------------------------------|----------------------------------------------------------------------------------------------------|----------------------------------------------------------------------------------------------------|----------------------------------------------------------------------------------------------------|----------------------------------------------------------------------------------------------------|----------------------------------------------------------------------------------------------------|----------------------------------------------------------------------------------------------------|
|        |            |                                                                                                    |                                                                                       |                                                                                                    |                                                                                                    |                                                                                                    |                                                                                                    |                                                                                                    |                                                                                                    |                                                                                                    |
|        |            |                                                                                                    |                                                                                       |                                                                                                    |                                                                                                    |                                                                                                    |                                                                                                    |                                                                                                    |                                                                                                    |                                                                                                    |
| (      | Gruppo     |                                                                                                    | Denominazione                                                                         |                                                                                                    |                                                                                                    |                                                                                                    |                                                                                                    |                                                                                                    | Quantità                                                                                                    | Utilizzo                                                                                                    |
| nar    | Seleziona  | are filt                                                                                                    | Selezionare filtro                                                                    | D                                                                                                    |                                                                                                    |                                                                                                    |                                                                                                    |                                                                                                    | Selezionari                                                                                                    | Selezionar                                                                                                    |
| 29 ;   | 33,35      |                                                                                                    | SV BLOCCAGGIO                                                                         | DEL DIFFER                                                                                                    | ENZIALE - BLOO                                                                                                    | CCAGGIO DIF                                                                                                    | FERENZIALE / 1                                                                                                    | R300                                                                                                    | 1                                                                                                    | Assale<br>posteriore                                                                                                    |
| 99 :   | 33,35      |                                                                                                    | SV FLANGIA D&a                                                                        | apos;ACCOPP                                                                                                    | IAMENTO - DIA                                                                                                    | METRO 165                                                                                                    | MM, A DENTATU                                                                                                    | RA ALTERNA                                                                                                    | 1                                                                                                    | Assale<br>posteriore                                                                                                    |
| 18 ;   | 35,42      |                                                                                                    | SV SEMIASSI PO                                                                        | STERIORI - SI                                                                                                    | EMIASSE POST                                                                                                    | ERIORE D45                                                                                                    | CON BLOCCAG                                                                                                    | GIO                                                                                                    | 1                                                                                                    | Assale<br>posteriore                                                                                                    |
|        | dati (<br> | Gruppi           Gruppo           Inar           Selezion           29           33,35           18           35,42 | dati Gruppi Codici<br>Gruppo<br>mar Selezionare filt<br>29 33,35<br>33,35<br>18 35,42 | dati Gruppi Codici Numeri SAA<br>Gruppo Denominazione<br>mar Selezionare filt Selezionare filtr<br>29 33,35 SV BLOCCAGGIO<br>39 33,35 SV FLANGIA D&a<br>18 35,42 SV SEMIASSI PO | dati Gruppi Codici Numeri SAA Dati Vpd Gruppo Denominazione mar Selezionare filt Selezionare filtro 29 33,35 SV BLOCCAGGIO DEL DIFFER 29 33,35 SV FLANGIA D'ACCOPP 18 35,42 SV SEMIASSI POSTERIORI - SI | Gruppo     Denominazione       mar     Selezionare filt       29     33,35       33,35     SV FLANGIA D'ACCOPPIAMENTO - DIA       18     35,42 | Gruppo       Denominazione         mar       Selezionare filt         29       33,35         SV FLANGIA D'ACCOPPIAMENTO - DIAMETRO 165         18       35,42 | Gruppi       Codici       Numeri SAA       Dati Vpd       Dotazione       Dati tecnici         Gruppo       Denominazione       Selezionare filt       Selezionare filtro       Selezionare filt       Selezionare filtro         29       33,35       SV BLOCCAGGIO DEL DIFFERENZIALE - BLOCCAGGIO DIFFERENZIALE / T         29       33,35       SV FLANGIA D'ACCOPPIAMENTO - DIAMETRO 165 MM, A DENTATU         18       35,42       SV SEMIASSI POSTERIORI - SEMIASSE POSTERIORE D45 CON BLOCCAGGIO | Gruppi       Codici       Numeri SAA       Dati Vpd       Dotazione       Doc EB       Dati tecnici       Gruppi originali         Gruppo       Denominazione       Selezionare filt       Selezionare filt | Gruppo       Denominazione       Ouantità         selezionare filt       Selezionare filtro       Selezionare filt         29       33,35       SV FLANGIA D'ACCOPPIAMENTO - DIAMETRO 165 MM, A DENTATURA ALTERNA       1         18       35,42       SV SEMIASSI POSTERIORI - SEMIASSE POSTERIORE D45 CON BLOCCAGGIO       1 |

I numeri SAA indicano la **versione distinta base**. Essi si riferiscono alla distinta base di una determinata variante di prodotto o gruppo e possono essere ricercati o filtrati direttamente tramite un campo di immissione.

| Gruppi           |            |        |          |                        |                  |  |          |                       |  |
|------------------|------------|--------|----------|------------------------|------------------|--|----------|-----------------------|--|
| Scheda dati      | Gruppi     | Codici | Dati Vpd | Dotazione              | Gruppi originali |  |          |                       |  |
| 🖶 🗷 🥃            |            |        |          |                        |                  |  |          |                       |  |
|                  |            |        | 1        | 1. gruppo              |                  |  | Variante | Numero di riferimento |  |
| Motore           |            |        | 6        | 64285241453700         |                  |  |          | A6420109401           |  |
| Cambio           |            |        | 7        | /22903049528           | 37               |  |          | 2122704606            |  |
| Asse anteriore   | e sinistro |        | 2        | 123305500101           | 314213374        |  |          |                       |  |
| Asse anteriore   | e destro   |        | 2        | 2123305600101314213407 |                  |  |          |                       |  |
| Asse posteriore  |            |        | 2        | 21235076011619808002   |                  |  |          |                       |  |
| Telaio integrale |            |        | 2        | 2186280100001313309715 |                  |  |          | 2186280100            |  |
| Sterzo           |            |        | 2        | 2124608900011313823697 |                  |  |          | 2124608900            |  |

Nella scheda "Gruppi" sono elencati tutti i relativi numeri dei gruppi, le loro varianti e i numeri di identificazione univoci.

#### Codici

 Scheda dati
 Gruppi
 Codici
 Dati Vpd
 Dotazione
 Gruppi originali

 Image: Codice
 Denominazione
 Image: Codice
 Image: Codice
 Image: Codice

| oouloo |                                                                   | npo di codico |
|--------|-------------------------------------------------------------------|---------------|
| 05A    | OEL-OFFSETMENGE +500ML OEL                                        | production    |
| 108    | CONTROL CODE MARKETING                                            | sales         |
| 197U   | OBSIDIAN BLACK                                                    | sales         |
| 1P2    | INTERNAL MBVD USE FOR CASH-CHECK-PROCEDURE                        | sales         |
| 1U2    | Griglia di protezione dalla neve per alimentazione climatizzatore | sales         |

Nella scheda "Codici" sono elencati tutti i **codici di equipaggiamento** e i **codici di equipaggiamenti a richiesta**. Esiste la possibilità di filtrare l'equipaggiamento a richiesta in base al codice o alla denominazione.

#### Mercedes-Benz

Tipo di codice

9. Appunti e informazioni supplementari sul veicolo

### Mostra dati olio

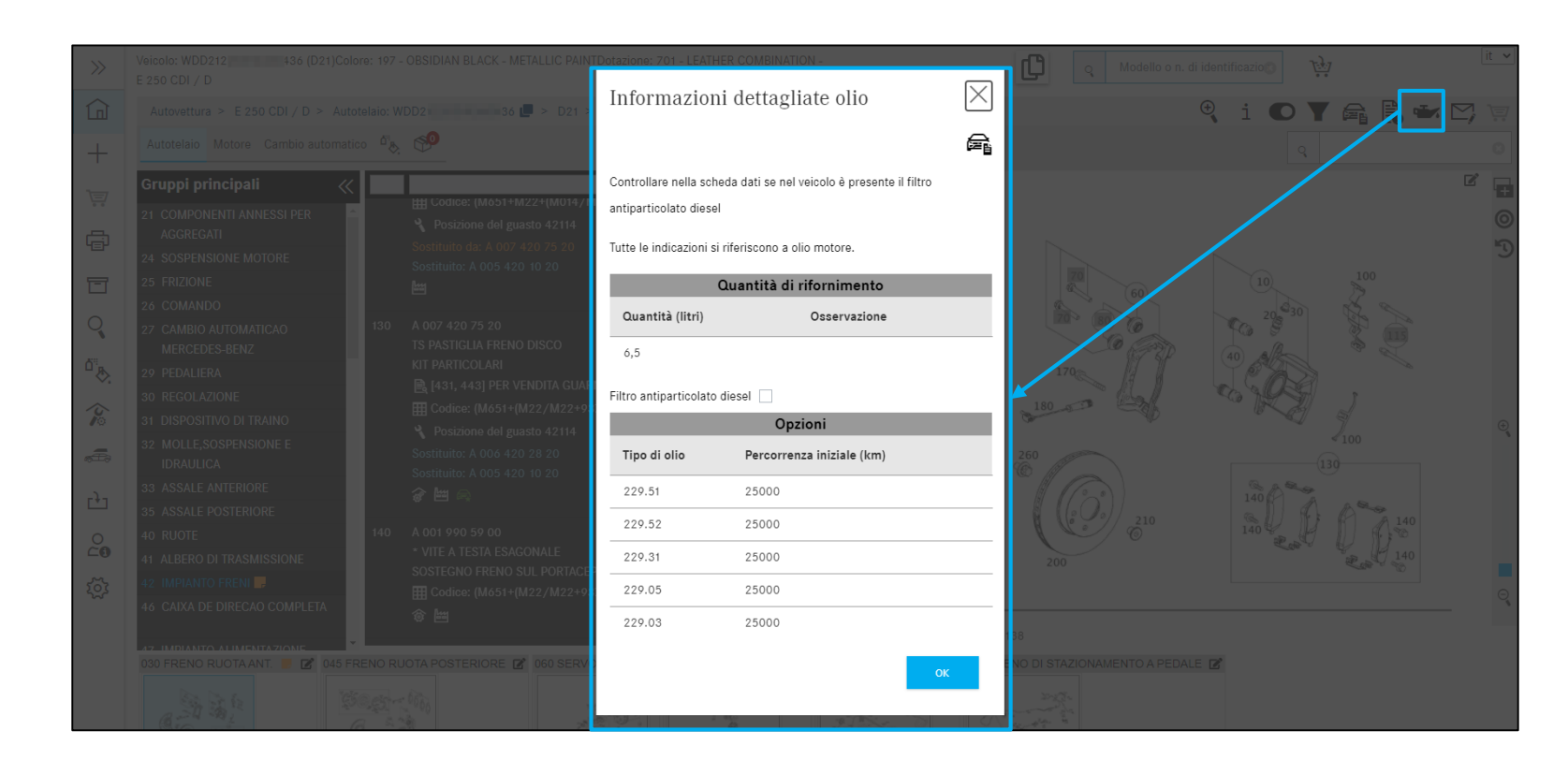

Facendo clic su **Mostra dati olio**, si apre una nuova finestra, le "**Informazioni dettagliate olio**".

Qui si possono evincere dati sulla quantità di rifornimento e sul tipo di olio per il veicolo in questione.

#### Avvertenza:

I dati sull'olio vengono visualizzati solo con un numero FIN valido per i veicoli attuali (al momento solo autovetture).

### Funzioni nel carrello

| «                         | Carrello degli a                     | cquist        | ti C20  | 4002                          | 1 | <u>ه</u> | 23456             |
|---------------------------|--------------------------------------|---------------|---------|-------------------------------|---|----------|-------------------|
| Pagina iniziale           | Esigenza C204002 Pa                  | rola chiave   | 0       |                               |   |          | 관 관 🗘 🕭 🗇         |
| + Nuova finestra          | N. categorico                        | ES1           | ES2     | Denominazione                 |   | Quantità |                   |
| Carrello degli acquisti   | Fare clic qui per aggiungere manualr | nente un comp | onente. |                               |   |          | $\overline{OO}$ + |
| 📄 Stampa                  | A2044212681                          | 0             | 0       | PINZA DEL FRENO               |   | 1        |                   |
| Liste spesa               | A2044212681                          | 0             | 0       | 42P03<br>PINZA DEL FRENO      |   | 1        | <b>⊜</b> 前        |
| Ricerca                   |                                      |               |         | ¥ 42P03                       |   |          |                   |
| Vernici e materiali di co | Esigenza C204002 Pa                  | rola chiave   | 0       |                               |   |          | 관 선 🗘 🕁 🗇         |
| Equipaggiamento officina  | N. categorico                        | ES1           | ES2     | Denominazione                 |   | Quantità |                   |
| a∰ odus                   | Fare clic qui per aggiungere manualr | nente un comp | onente. |                               |   |          | +                 |
| O Dati del contratto      | A2044212381                          | Ø             | Ø       | PINZA DEL FRENO               |   | 1        | 🛋 Ū               |
| Ki Impostazioni           |                                      |               |         | <b>4</b> 42B03                |   |          |                   |
|                           | Esigenza C204002 Pa                  | rola chiave   | 0       |                               |   |          | 已 也 🕻 🛧 🔟         |
|                           | N. categorico                        | ES1           | ES2     | Denominazione                 |   | Quantità |                   |
|                           | Fare clic qui per aggiungere manualr | nente un comp | onente. |                               |   |          | +                 |
|                           | A2044212681                          | 0             | 0       | PINZA DEL FRENO<br>Ø<br>42P03 |   | 1        | <b>e</b> Ü        |

#### (1) Mostra nel catalogo

Viene visualizzato il contesto veicolo relativo all'esigenza.

#### Esporta componenti

Il tipo di file (ad es. XFR) può essere definito nelle **Impostazioni personali**.

#### **(3)** Importa componenti

Caricare un carrello qualsiasi con un tipo di file valido.

#### (4) Ulteriore esigenza

Viene creata una nuova esigenza con lo stesso contesto veicolo e si viene inoltrati alla ricerca componenti.

#### (5) Cancella tutti i componenti

Tutti i numeri categorici vengono rimossi dall'esigenza.

#### Eliminare l'esigenza

L'esigenza viene rimossa dal carrello.

#### Mostra nel catalogo

Per i componenti ricercati viene visualizzato il contesto componenti.

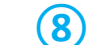

(6)

(2)

#### Cancella numero categorico

Il numero categorico viene rimosso dall'esigenza.

#### 10. Gestione del carrello

### Parola chiave, ES1/ES2, integrare denominazione e quantità

| »              | Carrello degli a                     | cquisti C2           | 2040 | 02                            |                                          |
|----------------|--------------------------------------|----------------------|------|-------------------------------|------------------------------------------|
|                | Ésigenza C204002 Pa                  | rola chiave 🖉        |      |                               | e ப ப 🗘 全 🔟                              |
| +              | V. categorico                        | ES1                  | ES2  | Denominazione                 | Quantità                                 |
| Ä              | Fare clic qui per aggiungere manualn | nen 3 omponente.     |      | (4)                           |                                          |
| ÷              | A2044212681                          |                      | U    | PINZA DEL FRENO               |                                          |
| T              | A2044212681                          | Ø                    | 0    | PINZA DEL FRENO               |                                          |
| Q              |                                      |                      |      | 42P03                         |                                          |
| ۵ <sup></sup>  | Esigenza C204002 Pa                  | rola chiave 🖉        |      |                               | e එ එ 🗘 🕭 🖄                              |
| Ŷ              | N. categorico                        | ES 1                 | ES2  | Denominazione                 | Quantità                                 |
| <b>~</b>       | Fare clic qui per aggiungere manualn | nente un componente. |      |                               | +                                        |
| 0<br><b>-0</b> | A2044212381                          | Ø                    | 0    | PINZA DEL FRENO               | 1 () () () () () () () () () () () () () |
| ক্ট            |                                      |                      |      | <b>4</b> 2B03                 |                                          |
|                | Esigenza C204002 Pa                  | rola chiave 🖉        |      |                               | e ப ப 🗘 🗘 🔟                              |
|                | N. categorico                        | ES 1                 | ES2  | Denominazione                 | Quantità                                 |
|                | Fare clic qui per aggiungere manualn | nente un componente. |      |                               | +                                        |
|                | A2044212681                          | Ø                    | 0    | PINZA DEL FRENO<br>2<br>42P03 |                                          |

- 1 Ad un carrello si può aggiungere un numero illimitato di **esigenze** con i relativi numeri categorici. Per distinguere meglio le singole ricerche si può assegnare ad ogni esigenza una **parola chiave**.
- 2 Con un clic sul campo "Aggiungi componente manualmente" si può aggiungere un numero categorico noto.

Avvertenza: l'immissione deve essere corretta in quanto l'esattezza non può essere controllata.

- (3) Nella panoramica carrello si può immettere direttamente una **chiave di integrazione**.
- 4 Qui esiste la possibilità di editare numero categorico **denominazione**.
- 5 In questa colonna si può modificare numero categorico **quantità**.

Avvertenza: tutti i dati inseriti vengono salvati automaticamente.

### Stampare il carrello

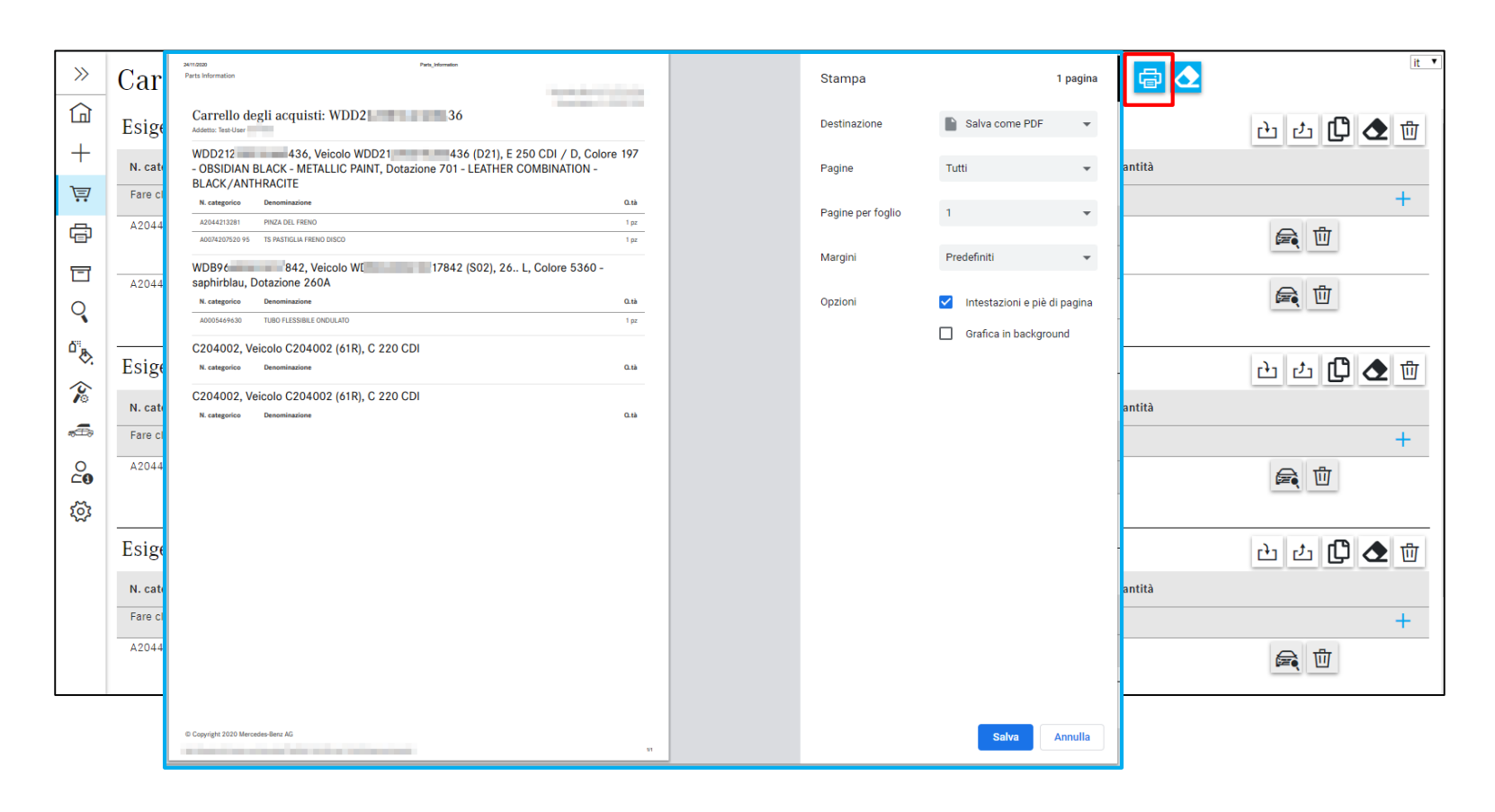

Tramite il pulsante "**Stampa**" viene visualizzata la vista corrente con tutte le informazioni in una finestra di dialogo di stampa. Qui la vista corrente può essere stampata direttamente oppure convertita in un documento PDF.

#### 10. Gestione del carrello

### Svuotamento dell'intero carrello

|              |                                      |                      |           |                                                         | 14 💌        |
|--------------|--------------------------------------|----------------------|-----------|---------------------------------------------------------|-------------|
| >>           | Carrello degli a                     | 2 🖬 🔂                | <u>It</u> |                                                         |             |
|              | Esigenza C204002 Pa                  | rola chiave 🖉        |           |                                                         | ப் ப் 🗘 🕭 🗇 |
| +            | N. categorico                        | ES1                  | ES2       | Denominazione Quantità                                  |             |
| È            | Fare clic qui per aggiungere manualm | nente un componente. |           |                                                         | +           |
| Ē            | A2044212681                          | Ø                    | 0         | PINZA DEL FRENO 1                                       | <b>e</b> Ü  |
|              | A2044212681                          | Ø                    | 0         | PINZA DEL FRENO 1<br>ℓ<br>↓ 42P03                       | <b>F</b>    |
| ©<br>⊗<br>∕≎ | Esigenza C204002 Pa                  | rola chiave 🖉        |           |                                                         | 한 호 🕻 🕹 🗇   |
| /©           | N. categorico                        | ES1                  | ES2       | Denominazione Quantità                                  |             |
| ÷            | Fare clic qui per aggiungere manualm | nente un componente. |           |                                                         | +           |
| 0<br>20      | A2044212381                          | Ø                    | Ø         | Carrello degli acquisti C204002                         | <b>e</b> Ü  |
| হ্য          | Esigenza C204002 Pa                  | rola chiave 🖉        |           | Esigenza C204002 Parola chiave 🖉                        | 관 년 🕻 🛧 🕅   |
|              | N. categorico                        | ES 1                 | ES2       | N. categorico ES1 ES2 Denominazion<br>Cuantità          |             |
|              | Fare clic qui per aggiungere manualn | nente un componente. |           | rale cic dui per aggiungere manualmente un componente.  | +           |
|              | A2044212681                          | Ø                    | 0         | Esigenza C204002 Parola chiave /                        |             |
|              |                                      |                      |           | N. categorico ES1 ES2 Denominazion                      |             |
|              |                                      |                      |           | Fare clic qui per aggiungere manualmente un componente. |             |

Tramite il pulsante "**Svuota carrello**" si possono eliminare tutti i numeri categorici aggiunti al carrello.

Avvertenza: il dialogo di conferma che compare con **Rimuovi un componente dal carrello** può essere disinserito o reinserito sotto "**Impostazioni personali / Carrello**".

#### 10. Gestione del carrello

### Anteprima carrello dell'esigenza attuale

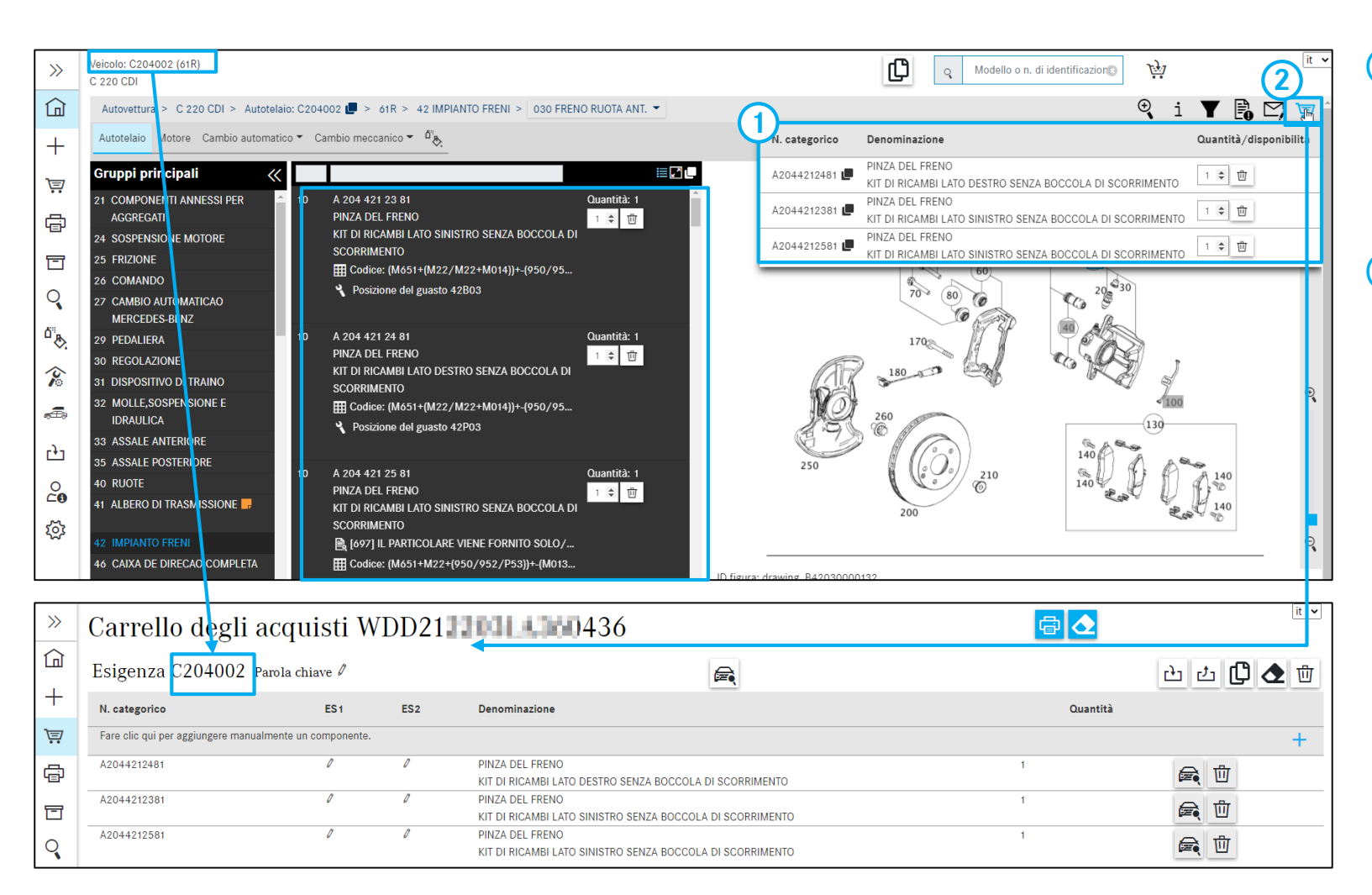

- 1 All'interno della ricerca il **mouse-over** permette di ottenere un'anteprima del carrello per l'esigenza attuale. Qui si possono cancellare i componenti e modificarne la quantità.
- 2 Con un clic sull'**icona del carrello** si giunge alla visualizzazione dettagliata del carrello.

```
11. Funzione di ricerca
```

### Ricerca semplice

| >>>             | Veicolo: WDD212 436 (D21)Colore: 197 -<br>E 250 CDI / D                            | OBSIDIAN BLA   | CK - METALLIC F       | PAINTDotazione: 701 - LEATHER COMBINATION -<br>BLACK/ANTHRACITE | م Modello o n. di identificaz                                                     | ţ         | it 🗸     |  |  |  |
|-----------------|------------------------------------------------------------------------------------|----------------|-----------------------|-----------------------------------------------------------------|-----------------------------------------------------------------------------------|-----------|----------|--|--|--|
|                 | Autovettura > E 250 CDI / D > Autotelaio: WDD212 💶 836 📮 > D21 > 42 IMPIANTO FRENI |                |                       |                                                                 |                                                                                   |           |          |  |  |  |
| +               | Autotelaio Motore Cambio automatico                                                | <b>9</b>       |                       |                                                                 | Ų                                                                                 | Q MERCEDE | .s 🖸     |  |  |  |
|                 | Gruppi principali                                                                  | MPIANTO I      | FRFNI                 |                                                                 |                                                                                   | ×         |          |  |  |  |
| ē               | AGGREGATI                                                                          | Ricerca        |                       |                                                                 |                                                                                   | ~         |          |  |  |  |
| T               | 24 SOSPENSIONE MOTORE<br>25 FRIZIONE                                               | Gruppi princip | Dali<br>O AUTOMATICAC | ) MERCEDES-BENZ                                                 |                                                                                   |           |          |  |  |  |
| Q               | 26 COMANDO<br>27 CAMBIO AUTOMATICAO MERCEDES-<br>BENZ                              | Modello        | Catalogo              | Componente                                                      | Gruppo                                                                            | Rilevanza | 1        |  |  |  |
| <sup>∆</sup> "& | 29 PEDALIERA                                                                       |                |                       |                                                                 |                                                                                   |           |          |  |  |  |
| ×               | 30 REGOLAZIONE<br>31 DISPOSITIVO DI TRAINO                                         | 204002<br>F    | 61R                   | A2037580058STELLA MERCEDES                                      | 52 - PARTI IN LAMIERA DEL TELAIO / PRESA<br>135 - ASPIRAZIONE ARIA VEICOLI DIESEL | 36        |          |  |  |  |
| ÷               | 32 MOLLE, SOSPENSIONE E IDRAULICA                                                  | 204002<br>F    | 61R                   | A2047580058STELLA MERCEDES                                      | 75 - COFANO BAGAGLI<br>030 - SERRATURA A SCATTO COPERCHIO POST., PEZZI DI         | 36        |          |  |  |  |
| ĿЭ              | 33 ASSALE ANTERIORE<br>35 ASSALE POSTERIORE                                        | 204002<br>F    | 61R                   | A2218800086STELLA MERCEDES                                      | 88 - PEZZI ESTERNI<br>120 - COFANO MOTORE                                         | 36        |          |  |  |  |
| 0<br>40         | 40 RUOTE                                                                           | 204002<br>F    | 61R                   | A2078170016STELLA MERCEDES - RADIATORE                          | 88 - PEZZI ESTERNI<br>135 - RIVESTIM. RADIATORE                                   | 36        |          |  |  |  |
| হ্ট্য           | 41 ALBERO DI TRASMISSIONE<br>42 IMPIANTO FRENI                                     | 204002<br>F    | 61R                   | A2078170016STELLA MERCEDES - RIVESTIM. RADIATORE                | 88 - PEZZI ESTERNI<br>135 - RIVESTIM. RADIATORE                                   | 36        |          |  |  |  |
|                 | 46 CAIXA DE DIRECAO COMPLETA                                                       | 204002<br>F    | 61R                   | A2078170016STELLA MERCEDES                                      | 88 - PEZZI ESTERNI<br>135 - RIVESTIM. RADIATORE                                   | 36        | <u> </u> |  |  |  |
|                 |                                                                                    | 204002<br>F    | 61R                   | A2078100018STELLA MERCEDES - ILLUMINATO                         | 98 - ACCESSORI<br>020 - COMPONENTI ANNESSI ESTERNI                                | 36        |          |  |  |  |
|                 |                                                                                    | 204002<br>F    | 61R                   | A2078103400STELLA MERCEDES - ILLUMINATO                         | 98 - ACCESSORI<br>020 - COMPONENTI ANNESSI ESTERNI                                | 36        |          |  |  |  |
|                 |                                                                                    |                |                       |                                                                 |                                                                                   | Chiudere  |          |  |  |  |

 Inserire il numero categorico o la denominazione del componente nel campo di immissione e fare quindi clic sul pulsante "Ricerca".

Tutti i risultati della ricerca per la voce immessa vengono visualizzati in una finestra separata.

Avvertenza: se la ricerca di un componente non produce alcun risultato, compare il messaggio di avvertenza "Per il testo ricercato ... non è stato trovato alcun componente".

2 Facendo clic sul numero categorico si giunge **automaticamente alla tavola** e al relativo numero posizione.

### Ricerca avanzata di componenti

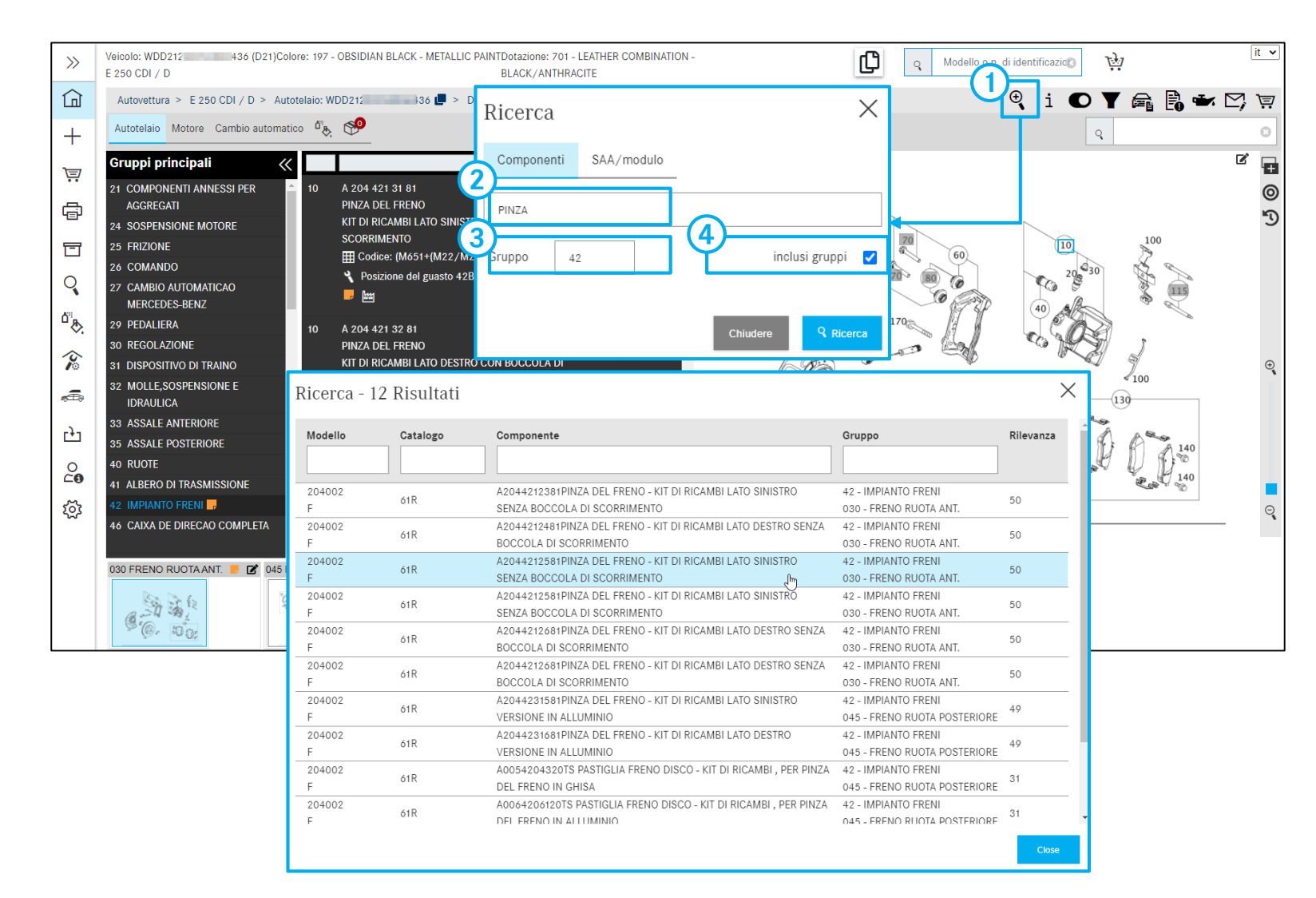

1 Qui esiste la possibilità di eseguire una ricerca avanzata selezionando diverse possibilità di filtro.

Oltre ai dati immessi per la ricerca semplice si possono applicare i seguenti filtri:

### 2 Informazione supplementare sulla denominazione

Filtra tutti i componenti che non contengono l'informazione supplementare indicata.

#### 3 Gruppo

Filtra tutti i componenti non compresi nell'ID gruppo indicato. Si può indicare al massimo un ID gruppo.

#### Inclusi gruppi

Questa casella di controllo attiva o disattiva l'inclusione dei gruppi.

### Ricerca avanzata SAA/gruppo modulare

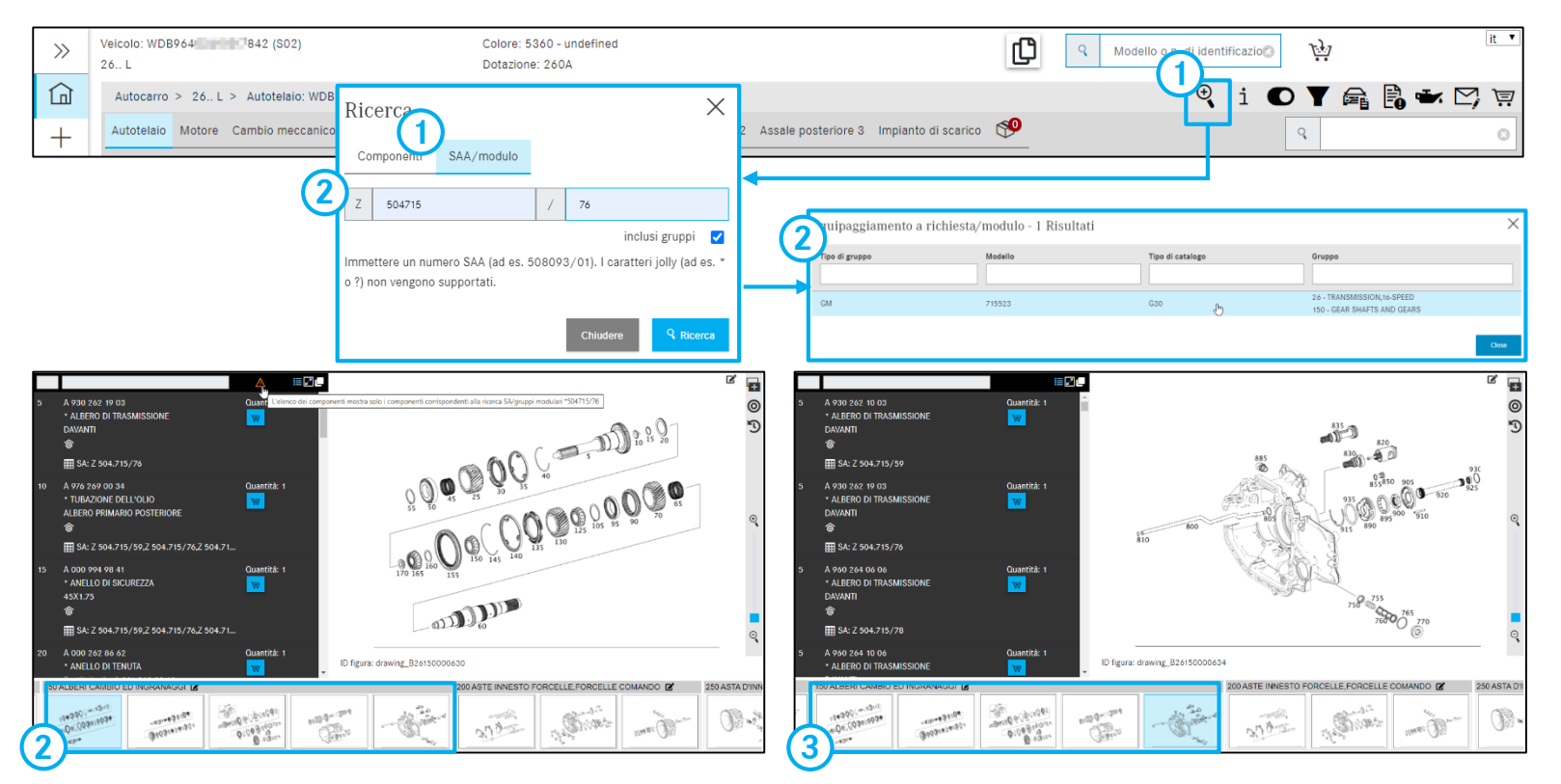

Avvertenza: questa ricerca può essere effettuata solo in modo specifico per un veicolo.

Avvertenza: le immagini di anteprima di un intero **gruppo costruttivo** possono essere sfogliate molto rapidamente tramite i tasti freccia della tastiera.

- Con l'ausilio di questa Ricerca si può effettuare la ricerca di versioni distinta base (SAA)/kit modulari.
- 2 Dopo l'immissione di un **numero SAA** e la selezione di un sottogruppo, vengono visualizzati solo i componenti adatti per il numero SAA immesso.

È possibile passare senza problemi tra i gruppi principali e i sottogruppi e vengono visualizzati sempre solo i componenti che si abbinano al numero SAA. Ciò significa che il filtro dei componenti viene applicato per l'intero veicolo.

3 In caso di sottogruppi con più pagine può succedere che i risultati della ricerca SAA non vengano visualizzati direttamente ma si trovano su una delle tavole seguenti. Usare in questo caso i tasti freccia per giungere alle pagine successive.

#### Mercedes-Benz

### Ricerca avanzata di componenti senza contesto veicolo

| >>       | Modello o n. c | di identificazione del veicol | lo ← Selezionare una o entrambe — | → A0074207520            |           | it 🔻 |
|----------|----------------|-------------------------------|-----------------------------------|--------------------------|-----------|------|
|          | Aut            | tovettura                     | Fuoristrada                       | Van                      | Autocarro |      |
| +        |                |                               |                                   |                          |           |      |
| >>>      | Modello o n.   |                               |                                   |                          |           |      |
|          |                | Ricerca                       |                                   |                          | X         |      |
| +        | ŕ              | Selezionare un num            | ero categorico:                   |                          | locarro   |      |
|          | A              | Modello                       | Componente                        | Denominazione            |           |      |
| a        | 0-             |                               |                                   |                          |           |      |
| ЧЕР      |                | C 172                         | A 007 420 75 20                   | TS PASTIGLIA FRENO DISCO |           |      |
|          |                | C204                          | A 007 420 75 20                   | TS PASTIGLIA FRENO DISCO | _         |      |
| 0        |                | C207                          | A 007 420 75 20                   | TS PASTIGLIA FRENO DISCO | mart      |      |
| ă"       |                | C212                          | A 007 420 75 20                   | TS PASTIGLIA FRENO DISCO |           |      |
| ~.<br>~~ |                | C218                          | A 007 420 75 20                   | TS PASTIGLIA FRENO DISCO |           |      |
|          |                |                               |                                   | _                        |           |      |
| ÷.       |                |                               |                                   |                          | Close     |      |
|          |                |                               |                                   |                          |           |      |

Tramite la **Ricerca componenti** si può eseguire una ricerca di componenti senza contesto veicolo.

Immettere a tal fine il **numero categorico**.

Si apre una nuova finestra di dialogo. Facendo clic sul corrispondente **modello** la ricerca continua.

### Ricerca modelli per gruppo

| 》<br>(1)<br>+ | Modello per il gruppo<br>Nodello per il gruppo<br>717417 Trova |                     |
|---------------|----------------------------------------------------------------|---------------------|
| 1             | Modello del veicolo                                            | Denominazione       |
| ē             |                                                                |                     |
| 8             | > 170435                                                       | SLK 200             |
| 0             | > 202018                                                       | C 180               |
| <b>N</b>      | > 202020                                                       | C 200               |
| <u>°</u> *    | > 202020                                                       | C 200               |
| 谷             | > 202022                                                       | C 220               |
| æ             | > 202022                                                       | C 220               |
|               | > 202022                                                       | C 220               |
| <b>C0</b>     | > 202023                                                       | C 230               |
| ঠ্য           | > 202023                                                       | C 230               |
|               | > 202023                                                       | C 230               |
|               | > 000070                                                       | C 190 station waren |

1 Con l'ausilio di questa **ricerca** è possibile effettuare la ricerca di modelli di veicolo in cui è montato un determinato gruppo.

Dopo l'immissione della **serie** o del **modello** (6 cifre) e della selezione del **modello** desiderato, vengono visualizzati solo i componenti che corrispondono ai criteri di ricerca immessi.

2 Elenco dei risultati

### Ricerca SA senza contesto veicolo

| >>          | Modello per il gruppo Ricerca SA                                                                        | it 🗸 | ( |
|-------------|----------------------------------------------------------------------------------------------------|------|---|
|             | Ricerca SA                                                                                              |      |   |
| +           | 1<br>                                                                                                   |      |   |
| Ţ           | Immettere un numero SA valido (ad es. Z10812). I caratteri jolly (ad es. * o ?) non vengono supportati. |      |   |
|             | 1 numero SA è stato trovato nei seguenti moduli:                                                        |      |   |
| ĿĘIJ        | F - 201022 (431)                                                                                        |      |   |
| T           | 72 - PORTE ANTERIORI                                                                                    |      | ( |
| Q           | Z 56.592 - VANO PORTAOGGETTI NEL RIVESTIMENTO DELLA PORTA ANTERIORE SINISTRA                            |      |   |
| <b>N</b>    | F - 201023 (15C)                                                                                        |      |   |
| "&          | 72 - PORTE ANTERIORI                                                                                    |      |   |
| Ŷ           | Z 56.592 - VANO PORTAOGGETTI NEL RIVESTIMENTO DELLA PORTA ANTERIORE SINISTRA                            |      |   |
| æ           | F - 201023 (431)                                                                                        |      |   |
|             | 72 - PORTE ANTERIORI                                                                                    |      |   |
| 0           | Z 56.592 - VANO PORTAOGGETTI NEL RIVESTIMENTO DELLA PORTA ANTERIORE SINISTRA                            |      |   |
| <b>1</b> 03 | F - 201024 (14A)                                                                                        |      |   |
|             | 72 - PORTE ANTERIORI                                                                                    |      |   |

 Con l'ausilio di questa ricerca è possibile trovare un numero SA in ISP Parts Information.

Il numero SA può essere immesso con e senza punto e spazio.

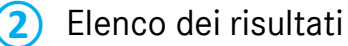

### Ricerca equipaggiamento per l'officina – Ricerca di numero categorico e denominazione

| >>>    | Modello o n. di identificazione del veicolo | N. categorico W * 58 9 0? 23 00                                                                          |
|--------|---------------------------------------------|----------------------------------------------------------------------------------------------------|
|        |                                             | Denominazione                                                                                            |
| +      | Ricerca                                     | Avvertenza: per il numero categorico sono ammessi i<br>caratteri jolly *, ? e i caratteri di spaziatura. |
| )<br>Ţ | Ricerca – Gamma – 🗸                         |                                                                                                    |

| »      | Equipaggiamento officina (357) Filtro (3)<br>Filtro Flangia |                                                                                                    |                                          |        |     |        |  |  |  |  |  |
|--------|-------------------------------------------------------------|----------------------------------------------------------------------------------------------------|------------------------------------------|--------|-----|--------|--|--|--|--|--|
| +      | N. categorico                                               | Denominazione                                                                                                    | Validità                                 | Gruppi | Kit | Figura |  |  |  |  |  |
|        | W 460 589 01 23 00 📕                                        | Flangia di misurazione<br>Scopo d'uso : Flangia di misurazion<br>misurazione dello squilibrio radiale<br>misurazione dello squilibrio oscillan<br>flangia di uscita. Categoria del mezz<br>verifica CAT_A.   | e per la<br>e la<br>te della<br>zo di    | 28     | В   |        |  |  |  |  |  |
| )≁ الأ | W 460 589 01 23 00 📕                                        | Flangia di misurazione<br>Scopo d'uso : Flangia di misurazione<br>misurazione dello squilibrio radiale e<br>misurazione dello squilibrio oscillan<br>flangia conduttrice. Categoria del m<br>verifica CAT_A. | e per la<br>e la<br>te della<br>nezzo di | 26     | С   | 010    |  |  |  |  |  |

Con l'aiuto di questa **Ricerca** si possono trovare e filtrare componenti della categoria **"Equipaggiamento per l'officina"**.

#### Numero categorico

Il numero categorico degli equipaggiamenti per l'officina è composto di varie parti separate.

Ogni numero categorico ha la seguente struttura: "W" + "XXX" + "58" + "X XX XX XX".

La ricerca a testo libero per il numero categorico può essere eseguita con l'aiuto di simboli segnaposto (\*;?; spazio vuoto).

#### Denominazione

Ricerca di tutti gli attrezzi che comprendono il testo indicato

#### Avvertenza:

La ricerca avanzata "**Equipaggiamento per l'officina**" non utilizza dati del veicolo.

### Ricerca equipaggiamento per l'officina – Determinazione del veicolo mediante FIN o modello

| ≫<br>(] +         | Q     WDD212     436       Ricerca                                                                                                    | ٥                                                                                                    |                                     | N. categorico<br>Denominazione<br>Ricerca | W Avvertenza      | 58 58 | o ammessi i caratteri jolly |
|-------------------|----------------------------------------------------------------------------------------------------|----------------------------------------------------------------------------------------------------|-------------------------------------|-------------------------------------------|-------------------|-------|-----------------------------|
| );<br>_           | Ricerca – Gamma –                                                                                                    | ~                                                                                                    |                                     |                                           |                   |       |                             |
| 》<br>습            | Equipaggiame                                                                                                    | ento officina (7                                                                                        | 799) Filtro (36                     | )                                         |                   |       | it 🗸                        |
| +                 | N. categorico                                                                                                    | Denominazione                                                                                           | Validità                            |                                           | Gruppi            | Kit   | Figura                      |
| ,<br>T            | W 454 589 13 09 00 📕                                                                                                    | Bussola per chiavi a tubo                                                                               |                                     |                                           |                   |       | 0                           |
|                   | W 454 589 12 09 00 📕                                                                                                    | Chiave a tubo                                                                                           |                                     |                                           |                   |       |                             |
| °,<br>°,          | W 126 589 02 09 00     Bussola per chiave a tubo       Scopo d'uso : Tipo 124.2/3, 204, 211, 221, 463 Inserto per chiave a tubo 30 mm, dodecarono quadro da 3/4" per dado con |                                                                                                    |                                     |                                           | 26, 27, 28,<br>35 | В     |                             |
| <b>∕&gt;</b> ⊂ I∯ |                                                                                                    | spallamento sull'albero condutto<br>l'assale posteriore. TIPO 906 Ins<br>chiave a tubo 30 mm, dodecagor | ore verso<br>erto per<br>no, quadro |                                           |                   |       |                             |

Nella categoria **Equipaggiamento per l'officina** si possono cercare attrezzi speciali tramite la determinazione del veicolo con il n. di identificazione del veicolo (FIN) o il modello.

La ricerca può essere avviata con modalità pienamente qualificata (FIN) o parzialmente qualificata (modello).

### Ricerca equipaggiamento per l'officina -Gamma e categorie

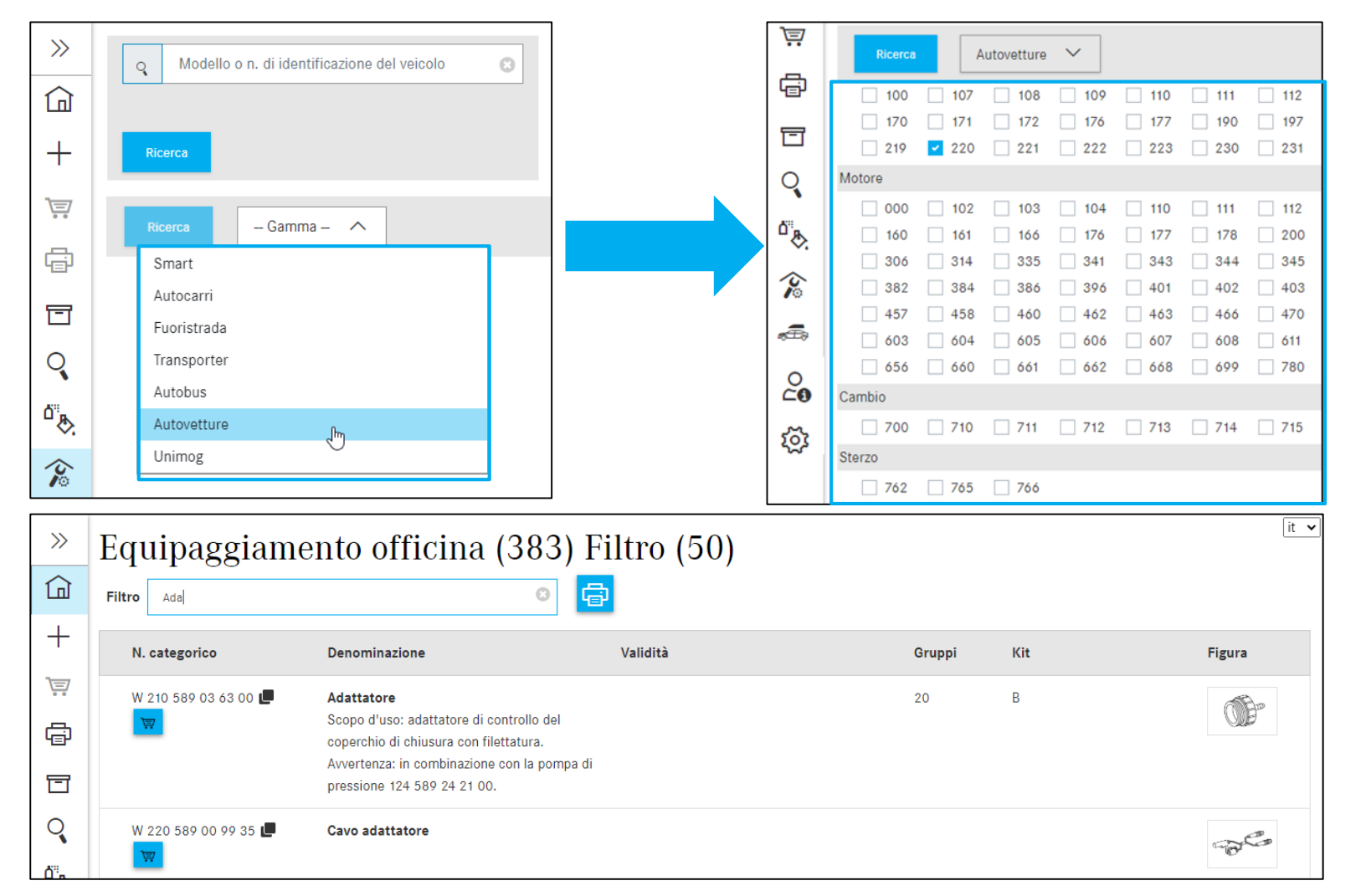

Esiste inoltre la possibilità di ricercare l'equipaggiamento per l'officina selezionando la gamma e ulteriori criteri di ricerca.

Possono essere selezionati i seguenti criteri di ricerca:

Modello Motore Cambio Sterzo

Avvertenza: la selezione multipla è consentita.

#### Mercedes-Benz

### Selezionare e stampare attrezzi speciali

| »      | Equipaggiamento<br>Filtro Ada | officina (382Filtro (50)                                                                                                    |                                                                                                    |                |       | it 🗸                                                                                                    |
|--------|-------------------------------|----------------------------------------------------------------------------------------------------|----------------------------------------------------------------------------------------------------|----------------|-------|----------------------------------------------------------------------------------------------------|
| +      | N. categorico                 | Denominazione                                                                                                    | Validità                                                                                                    | Gruppi         | Kit   | Figura                                                                                                    |
|        | W 210 589 03 63 00 日<br>1 史 世 | Adattatore<br>Scopo d'uso: adattatore di controllo del coperchio di<br>chiusura con filettatura. Avvertenza: in combinazione con la<br>pompa di pressione 124 589 24 21 00.                                                                                                    |                                                                                                    | 20             | В     | OF                                                                                                    |
| ຸ<br>ເ | W 220 589 00 99 35 📕          | Cavo adattatore                                                                                                    |                                                                                                    |                |       | - Bre                                                                                                    |
|        | W 000 589 52 43 00 💭          | Dispositivo di arretramento<br>Scopo d'uso: Dispositivo di arretramento per il pistone del<br>freno. Ulteriore impiego: Nel tipo 169, 245 inoltre per<br>allargare il tubo di scappamento. Nel tipo 245.20/23<br>inoltre per la regolazione della campanatura mediante<br>rotazione del mandrino sul dispositivo di arretramento Nel<br>tipo 639 con motore 272, 642 e nel tipo 636 con motore<br>272 per staocare la coopa dell'olio. | HA (Autocarri pesanti): 7479<br>T (Smart): 450, 451, 452<br>T (Fuoristrada): 460, 461, 463<br>T (Transporter leggari): 601, 602, 611, 6906, 900, 901, 902,<br>903, 904, 905, 906, 907, 909, 910<br>T (Autovetture): 107, 117, 118, 123, 124, 126, 129, 140, 156,<br>163, 164, 166, 168, 1693, 1693, 170, 171, 172, 176, 177,<br>190, 197, 199, 201, 202, 203, 204, 205, 207, 208, 200. | 01, 40, 42, 49 | Α / Β | and the second second s |

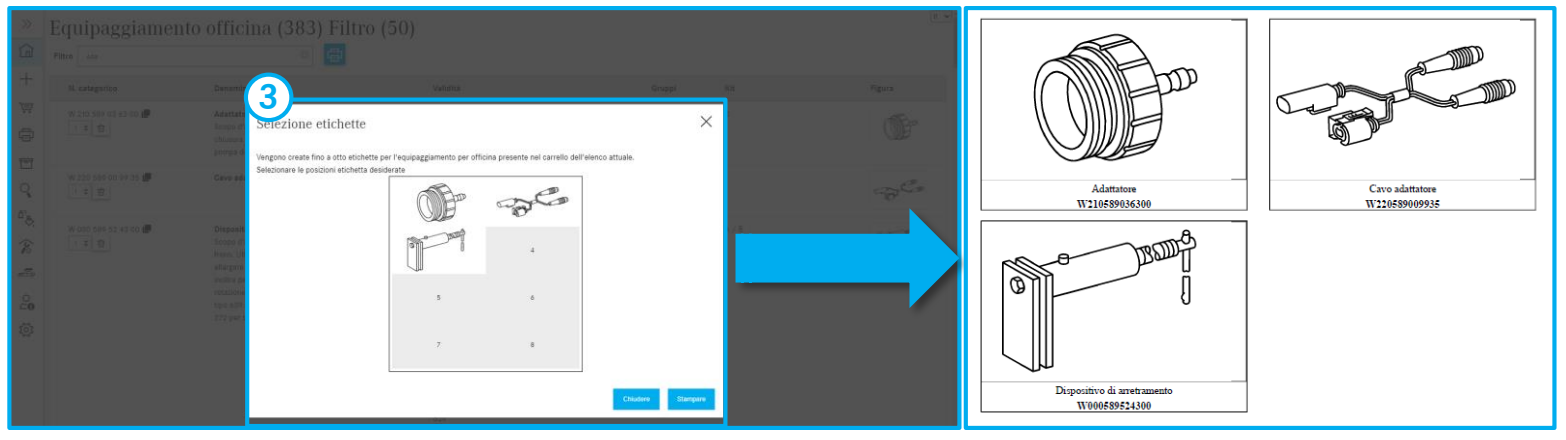

#### (1) Mettere gli attrezzi speciali nel carrello

Al termine della ricerca vengono visualizzate le etichette per gli attrezzi speciali. Mettere ora gli attrezzi speciali desiderati nel **carrello** e fare quindi clic sul pulsante di comando **"Stampa"**.

#### Stampare le etichette

(2)

#### **3** Selezione delle etichette

A questo punto compare una finestra di dialogo dove si possono scegliere le **posizioni delle etichette** desiderate. Dopo la selezione le etichette vengono stampate facendo clic sul pulsante "**Stampa**".

#### Mercedes-Benz

### Impostazioni personali

|                           | [      | »        | Impostazioni utente                                                                             |     | Ē                 | t 🗸    |            |                                                   |
|---------------------------|--------|----------|-------------------------------------------------------------------------------------------------|-----|-------------------|--------|------------|---------------------------------------------------|
|                           |        |          | Prezzi e disponibilità                                                                          |     |                   | 1      |            |                                                   |
|                           |        | +        | Impostazione                                                                                    |     | Valore            |        |            |                                                   |
|                           | L      | Ţ.       | Eseguire la verifica disponibilità all'azione "Nei carrello degli acquisti"                     |     | ۲                 | l It T |            | Attivazione e disattivazione dell'indicazione     |
| *                         | Imţ    | ¢        | Copiare i numeri categorici                                                                     |     |                   |        | U          | del prezzo e della disponibilità                  |
| Pagina iniziale           | Prezz  |          | Impostazione                                                                                    |     | Valore            |        | _          |                                                   |
| + Nuova finestra          | Imp    | 0        | Rimuovere il primo carattere alla copiatura dei numeri categorici                               |     | ۲                 |        | $\bigcirc$ | Opzioni di copia di numeri categorici             |
| Carrello degli acquisti   | Eseg   | 0 B      | Segno di separazione tra i numeri categorici copiati                                            |     |                   |        |            |                                                   |
|                           |        | \$       | Copiare i componenti selezionati automaticamente negli appunti                                  |     |                   |        |            | On-ioni di vieveli-rezione nelle tevele e         |
| G Stampa                  | Copia  | 10<br>10 | Copia numero categorico con ES1 e ES2                                                           |     | ٥                 |        | 3          |                                                   |
| Liste spesa               | Imp    | 0        | Tavola e elenco dei componenti                                                                  |     |                   |        |            | nell'elenco del componenti                        |
| Q Ricerca                 | Rim    | -        | Impostazione                                                                                    |     | Valore            |        |            | Impostazioni di navigazione e di ricerca          |
| Vernici e miteriali di co |        |          | Visualizzare i flyout nella tavola                                                              |     |                   |        | 4          | impostazioni ul navigazione e ul nicerca          |
|                           | Сор    |          | Visualizzare solo componenti contrassegnati                                                     |     |                   |        |            |                                                   |
| Equipaggiamento officina  |        |          | Nascondere componenti sostituiti                                                                |     |                   |        | (5)        | Carrello                                          |
| 🛲 odus                    | Tavola |          | Visualizza link Wis nell elenco del componenti                                                  |     |                   |        | $\sim$     |                                                   |
| O Dati dal asstratta      | Imp    |          | Visualizzare le informazioni sui componenti sotto forma di icone compatte                       |     |                   |        | 6          | Impostazioni generali                             |
|                           | Visu   |          | Navigazione e ricerca                                                                           |     |                   |        | U          |                                                   |
| र्ेंद्रे Impostazioni     | Visu   |          | Impostazione                                                                                    |     | Valore            |        |            |                                                   |
|                           |        | (4       | Visualizzare i gruppi principali solo come numero                                               |     |                   |        |            | Per ulteriori informazioni dettagliata consultare |
|                           |        |          | Nascondere i gruppi utilizzati più di frequente                                                 |     |                   |        |            |                                                   |
|                           |        |          | Quantità dei gruppi utilizzati più di frequente (0 = disattivare la funzione)                   |     | 10                |        |            | la documentazione per l'utente                    |
|                           |        |          | Mostra immagini nella selezione sottogruppi                                                     |     |                   |        |            | ·                                                 |
|                           |        |          | Raffigurazione sottogruppi                                                                      |     | In gruppi 🗸       |        |            |                                                   |
|                           |        |          | Intervalio della ricerca numero FIN/VIN                                                         |     | Solo numero VIN 🗸 |        |            |                                                   |
|                           |        |          | In caso di cambio Ident rapido utilizzare un nuovo carrello                                     |     | ۲                 |        |            |                                                   |
|                           |        |          | Carrello degli acquisti                                                                         |     |                   |        |            |                                                   |
|                           |        | G        | Impostazione                                                                                    |     | Valore            |        |            |                                                   |
|                           |        | 4        | Formato di uscita carrello degli acquisti                                                       |     | XFR V             |        |            |                                                   |
|                           |        |          | Mostrare il dialogo di conferma alla cancellazione di un componente dal carrello                |     |                   | JI     |            |                                                   |
|                           |        |          | Altre impostazioni                                                                              |     |                   | 1      |            |                                                   |
|                           |        | G        | Impostazione                                                                                    |     | Valore            |        |            |                                                   |
|                           |        |          | Visualizzare la selezione guidata dei modelli (la modifica diventa efficace in un nuovo process | :0) |                   | ]      |            |                                                   |
|                           |        |          |                                                                                                 |     | Close Salvare     | 1      |            |                                                   |

# Ticket Support & Feedback: richiamo e registrazione di richieste tecniche su contenuto o processo

| 🔍 1 🛡 Y                                                     |                                                                                                    |
|-------------------------------------------------------------|----------------------------------------------------------------------------------------------------|
|                                                             | Salvare ticket XSF                                                                                                    |
| 🐼 WDD2 36 🗙                                                 | Interrogazione compone x +                                                                                                    |
| $\leftrightarrow$ $\rightarrow$ C $\cong$ xsf.i.daimler.com | /support/arsys/forms/sedcapap1750/CSF%3AJN1%3ATicket%3ATeileanfrage/Enduser/?cacheid=4ba13a0d                                                                                                  |
| 🕭 Mercedes-Benz                                             | Support & Feedback 🗙                                                                                                    |
| ID ticket                                                   | Dati veicolo Dati cliente Dati interlocutore                                                                                                    |
| Priorità<br>Standard                                        | Denominazione commerciale Marca Categoria  Marca Categoria  Autovettura Autovettura Categoria  Marca Categoria  Autovettura Categoria  Marca Categoria  Autovettura Categoria  Marca Categoria |
| Stato                                                       | N. di tetaio VN O Setra O Transporter Domande tecniche sul processo o sul comando                                                                                                    |
| open                                                        | WDD WDD212 36 O Partner di cooperazione O Fuso Domande tecniche sul contenuto                                                                                                    |
|                                                             | Domande tecniche sul processo o sul comando                                                                                                    |
| Parola chiave                                               | Interrogazione componenti FAQ (0) Cabina di guida/telalo truck Comunicazione (can cella)                                                                                                    |
| Allegati                                                    | Argomento Sottotema                                                                                                    |
| Nome                                                        | 2<br>Domande tecniche sul contenuto                                                                                                    |
|                                                             | Gr.costr./Gruppo GA 99 N. mot. ind./gr. ind. N. gruppo Domande tecniche sul processo o sul comando                                                                                             |
|                                                             | Sottogr. tecnico/SG Nr. Tavola drawing_B420300 N. figura/Pos. 10 Elementi principali (cancella)                                                                                                |
| Cancella Apri                                               | N. catalogo     Nota a piè di pagina                                                                                                    |
|                                                             | Delta Versione software partsDatasetDate                                                                                                    |
| Uscita diretta XENTRY Portal                                | Percorso di navigazione https://xentry.daimler.com/xhpi/support/start.bm=WDD21 0436;cat=D21;nav=42,030;ir XPPI                                                                                 |
| 4 sione stampabile<br>Crea ticket Annulla                   | N. categorico rilevato (assistenza)                                                                                                    |
|                                                             | Descrizione del problema                                                                                                    |
|                                                             | Descrizione della soluzione                                                                                                    |

- Facendo clic sul simbolo a forma di busta di lettera si avvia il processo di assistenza. Si apre il **sistema di ticket Support & Feedback**.
- Selezionare la voce Domande tecniche su processo o comando in caso di richieste riguardanti modalità d'uso e comando.

Avvertenza: in caso di richieste relative al processo o al comando, registrare il valore "99" nel campo di immissione Gruppo costruttivo/gruppo.

- 3 Selezionare la voce **Domande tecniche sul contenuto** in caso di richieste riguardanti **aspetti tecnici dei componenti**.
- 4 Dopo aver compilato **integralmente** il ticket, fare clic sul pulsante **Creare ticket**.

# **GSP**

Committed to Win. Together.